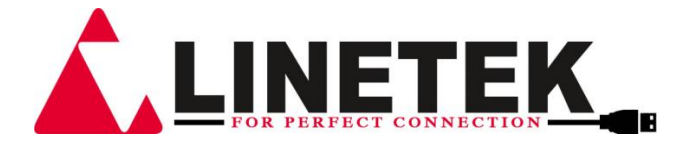

# LTK-CDPS-44SM HDMI 4x4 Seamless Matrix Switcher

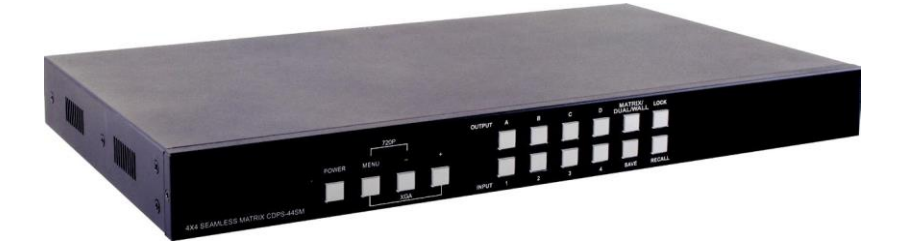

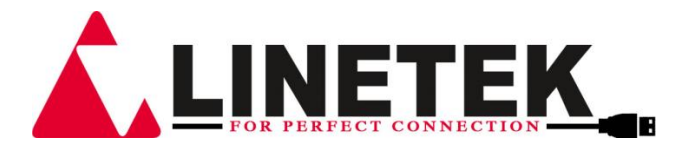

# DISCLAIMERS

The information in this manual has been carefully checked and is be-lieved to be accurate. LINETEKassumes no responsibility for any infringements of patents or other rights of third parties which may result from its use.

LINETEK assumes no responsibility for any inaccuracies that may be contained in this document. Cypress also makes no com-mitment to update or to keep current the information contained in this document.

LINETEK reserves the right to make improvements to this document and/or product at any time and without notice.

# **COPYRIGHT NOTICE**

No part of this document may be reproduced, transmitted, transcribed, stored in a retrieval system, or any of its part translated into any language or computer file, in any form or by any means—electronic, mechanical, magnetic, optical, chemical, manual, or otherwise—without express written permission and consent from

Rights Reserved.

Version 1.0 January 2012

# TRADEMARK ACKNOWLEDGMENTS

All products or service names mentioned in this document may be trademarks of the companies with which they are associated.

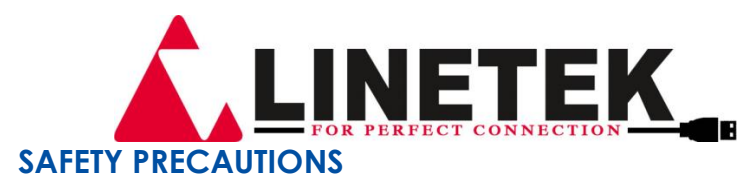

Please read all instructions before attempting to unpack, install or operate this equipment and before connecting the power supply. Please keep the following in mind as you unpack and install this equipment:

- Always follow basic safety precautions to reduce the risk of fire, electrical shock and injury to persons.
- To prevent fire or shock hazard, do not expose the unit to rain, moisture or install this product near water.
- Never spill liquid of any kind on or into this product.
- Never push an object of any kind into this product through any openings or empty slots in the unit, as you may damage parts inside the unit.
- Do not attach the power supply cabling to building surfaces.
- Use only the supplied power supply unit (PSU). Do not use the PSU if it is damaged.
- Do not allow anything to rest on the power cabling or allow any weight to be placed upon it or any person walk on it.
- To protect the unit from overheating, do not block any vents or openings in the unit housing that provide ventilation and allow for sufficient space for air to circulate around the unit.

| VERSION NO. | DATE DD/MM/YY | SUMMARY OF CHANGE                       |
|-------------|---------------|-----------------------------------------|
| RDV1        | 21/09/13      | Preliminary Release                     |
| RDV2        | 17/04/13      |                                         |
| RDV3        | 04/06/13      | Matrix mode 1080i@50/60 IN4<br>Disabled |
| RDV4        | 18/11/13      | Add WebGUI                              |
| RDV5        | 06/01/14      | Add notes on 1080i@50/60 timing         |
| RDV6        | 10/02/15      | Add Dual PiP& Quad Function             |

# **REVISION HISTORY**

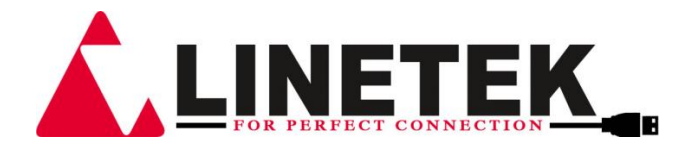

# CONTENTS

| 1. | Introduction                     | 1  |
|----|----------------------------------|----|
| 2. | Applications                     | 1  |
| 3. | Package Contents                 | 1  |
| 4. | System Requirements              | 1  |
| 5. | Features                         | 2  |
| 6. | Operation Controls and Functions | 3  |
|    | 6.1 Front Panel                  | 3  |
|    | 6.2 Rear Panel                   | 7  |
|    | 6.3 Remote Control               | 8  |
|    | 6.3.1 Remote Control Dip Switch  | 9  |
|    | 6.4 RS-232 Protocols             | 10 |
|    | 6.5 RS-232 & Telnet Commands     | 10 |
|    | 6.6 RS-232 & Telnet control      | 14 |
|    | 6.7 Telnet Setting               | 15 |
|    | 6.8 OSD MENU                     | 16 |
|    | 6.9 Web GUI                      | 22 |
| 7. | Connection Diagram               | 24 |
| 8. | Specifications                   | 25 |
| 9. | Timing                           | 25 |
|    | 9.1 Input Support Timing         | 25 |
|    | 9.2 Output Support Timing        | 26 |

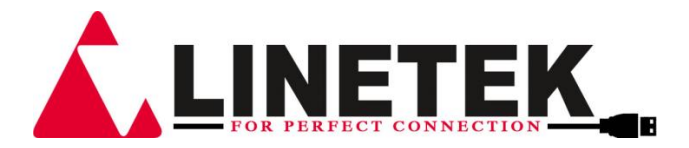

# **1. INTRODUCTION**

The 4 by 4 HDMI Seamless Matrix Switcher allows the signal from 4 different input sources to be freely selected and arranged on 4 displays (TV or monitor), providing four output modes (Matrix, Dual PoP/ PiP, Quad and TV Wall) for various applications. Matrix mode routes the source signals to output displays as regular matrix does, Dual mode allows 2 sets of 2 selected sources to show on designate output dis-plays with PoP and PiP method and TV Wall mode extends a selected source to display on all 4 output displays as one. The device supports video timings up to WUXGA@60RB and 1080p@60Hz, audio format up to 7.1CH LPCM at 192kHz sampling rate based on input source EDID. For all the opera-tion/control can be done through IR, remote control, Telnet, WebGUI, RS-232 or front panel buttons.

# 2. APPLICATIONS

- Broadcasting room and control
- Surveillance room and control
- Public advertisement and control •

**Digital Presentation** 

• Conference call or meeting room presentation

# **3. PACKAGE CONTENTS**

- 1 x 4 by 4 Seamless Matrix Switcher
- 1 x Remote Control (CR-125)
- Software CD Driver (Optional)
- 1 x 12V/3A DC Power Adaptor
- Operation Manual

# 4. SYSTEM REQUIREMENTS

Input source equipments such as DVD/Blu-ray players or any video signal and PC/Notebook devices and output HD TV/monitor.

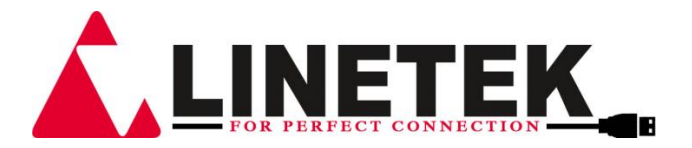

# **5. FEATURES**

• HDMI, HDCP1.1 and DVI compliant •

Deep color support 8/10/12 bit source

- Seamless switching
- Supports four different modes: Matrix mode/ Dual mode/ Quad / TV Wall mode
  - Matrix mode: Can routes and output any 4 source to any 4 dis-plays with seamless switching
     Note: Under output timing 1080i@50/60 input 4 will be disabled,
     OSD will show "IN 4 Disabled"
     Dual mode: Can display POP (Picture Of Picture) & PiP
  - Dual mode: Can display POP (Picture Of Picture) & PiP (Picture In Picture) image com-bined by 2 sources to be presented on the HDMI output ports (Dual A and Dual B)
  - Quad mode: Can output all sources to a display (4 in 1) as a full image.
  - TV Wall mode: Can output any source to 4 displays (2 by 2 Video wall) as a full image with adjustable Bezel Correction for 4 displays
- Supports OSD, RS232, Telnet, WebGUI, Remote control and on-panel controls
- Input resolutions support VGA~WUXGA and 480i~1080p
- Output resolutions support 480p~1080p
- Supports different input resolution and output resolution selectable from OSD menu. The factory default value for the output resolution is 720p@60Hz/ 2CH LPCM
- Audio supports LPCM 2CH, 6CH, 8CH/AC3/DTS/Dolby Digital Plus/ Dolby TruHD & DTS-HD

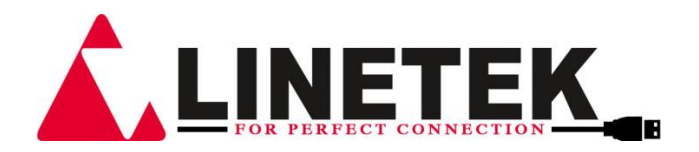

# 6. OPERATION CONTROLS AND FUNCTIONS

# 6.1 Front Panel

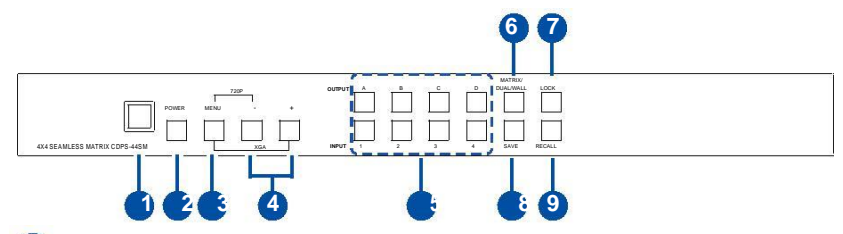

#### 1 IR Window:

Accept IR signal from the device's remote control included in the package.

#### 2 Power

- > ON/OFF: Press this button to power on the device or set it to standby mode.
- > Factory default: Press Power then connect power supply to reset the system to Factory default setting.

#### 3 MENU:

Press this button to bring up the OSD menu on screen.

Press "MENU" with "-"button to switch output timing to 720P@60Hz instantly.

Press "MENU" with "+" button to switch output timing to XGA (1024x768@60Hz) instantly.

#### 4 -/+ Buttons:

Press these buttons to scroll down/up the OSD selections then press "MENU" button to confirm.

- 5 CHANNEL INPUT 1~4 and CHANNEL OUTPUT A~D:
  - > Matrix mode: To display any of the four sources on to andy of the four displays.
    - i. Press "Matrix/Dual/TV Wall" button to switch to Matrix mode and LED will illuminate constantly.
    - ii. Press an output from A~D and then press corresponding input from 1~4. For example: press output A then press input 1, output A will display input 1's image. Each output setting must

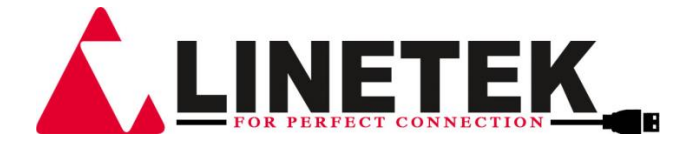

be made individually.

- Dual PoP mode: To combine 2 sources to be presented on each HDMI output ports (Dual A and Dual B) as left and right image.
  - i. Press "Matrix/Dual/TV Wall" button to switch to Dual PoP mode and LED unilluminate.
  - ii. Press output A/B and then press corresponding input 1/2. For example: press output A then press input 1, output A will display input 1's image on the left side, then press output B and then press input 2, output A will display input 2's image on the right side. Both output A and B will have identical image.
  - iii. Dual A group are output A and B, Dual B group are output C and D. Each group will output the same image simultaneously.
  - iv. Press button A or B for 3 seconds, to switch Dual A channel's audio between output A or B.
  - v. Press button C or D for 3 seconds, to switch Dual B channel's audio between output C or D.
- TV Wall mode: To display a source signal on to four displays as a big screen.
  - i. Press "Matrix/Dual/Wall" button to switch to TV Wall mode and LED will blink once.
  - Press input 1~4 to select a source to 4 displays (2 by 2 Video wall). The audio will be on output A only.

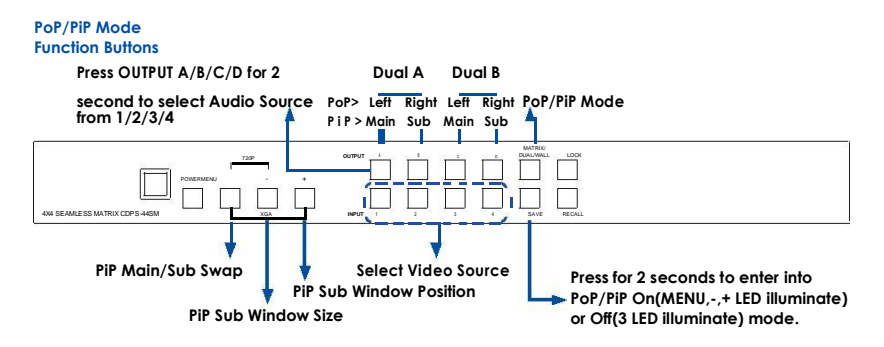

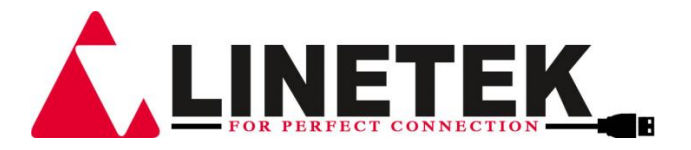

- Dual PiP mode: To combine 2 sources to be presented on each HDMI output port (Dual A and Dual B) as main and sub screen image. The sub screen is in a part of the main screen.
  - i. Press "Matrix/Dual/TV Wall" button to switch to Dual PiP mode and LED will blink twice.
  - Press output A/B and then press corresponding input 1/2. For example: press output A then press input 1, output A will display input 1's image as a main screen, then press output B

and then press input 2, output A will display input 2's image as a sub screen. Both output A and B will have identical image.

- iii. Dual A group are output A and B, Dual B group are output C and D. Each group will output the same image simultaneously.
- iv. Press button A or B for 3 seconds, to switch Dual A channel's audio between output A or B.
- v. Press button C or D for 3 seconds, to switch Dual B channel's audio between output C or D.
- vi. Press "SAVE" button for 2 seconds to enter into Dual mode operation and both "MENU" and "-" & "+" buttons will illuminate.

Press "MENU" to swap in between the Dual PiP's main and sub image position, press the "-" to adjust the sub screen size to small/medium/large and press the "+" to select sub screen's position from top left/right to button left/right. Press "SAVE" button for 2 seconds to switch back to previous mode and both "MENU" and "-" & "+" buttons will unilluminated.

- Quad mode: To combine 4 sources' to be presented on each HDMI output port as a full image, all outputs display identical im-age and the LED will blink three times.
  - i. Press A~D to select Quad 1~4 and press 1~4 to select

ii. input sources.

Press A~D for 2 second to select the audio input, only one audio can be selected each time under Quad mode.

#### MATRIX/DUAL/TV WALL:

Press to switch between Matrix mode, Dual mode, TV Wall and

Quad mode. When in Matrix mode the LED will illuminate constantly, when in DUAL PoP mode the LED will unilluminate, when in TV Wall mode the LED will blink once, when in Dual PiP mode the LED will blink twice and in Quad mode the LED will blink three times.

#### 6 LOCK:

Press once to lock the keypad and remote control, press 3 second again to release the lock function.

7 SAVE:

To save the customized input and output corresponding settings.

- > Press "Matrix/Dual/Wall" button to select mode status.
- Press each output channel A~D and then press corresponding input channel 1~4.
- Press "SAVE", the input 1~4 LEDs will all illuminate at the same time, then press input 1/2/3 or 4 to save to the system memory. For example: Select Matrix mode, press output A then press input 4, then press "SAVE". This will corresponding to remote control FAV.1~FAV.4.

#### 8 RECALL:

When in the mode status "Matrix, Dual or Wall", press "RECALL" and the input channel 1~4 LED will illuminate at the same time, and select input channel 1/2/3 or 4 to recall the customized screen settings and this will corresponding to remote control FAV.1~FAV.4.

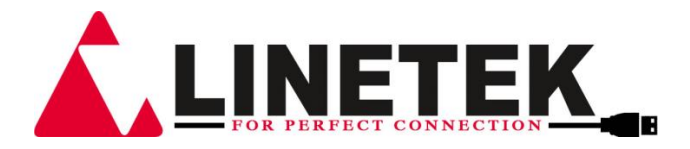

### 6.2 Rear Panel

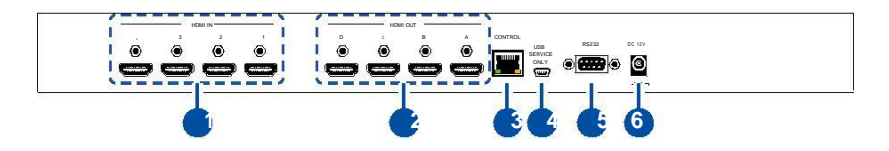

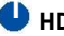

#### HDMI IN 1~4:

Connect with HDMI source equipments such as DVD/Blue-ray play-ers and or PC/Notebook devices.

#### HDMI OUT 1~4:

Connect with HDMI TV/Monitor/Recorder for output image display or saving.

#### Control:

Connect to an active network for telnet control (Please refer to 6.5 telnet Commands).

#### USB SERVICE ONLY:

This slot is reserved for factory use only.

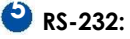

Connect from PC/Notebook with D-Sub 15pin cables for RS-232 command sending and controling over the device.

# 6 DC 12V:

Plug the 12V DC power supply into the unit and connect the adaptor to an AC outlet.

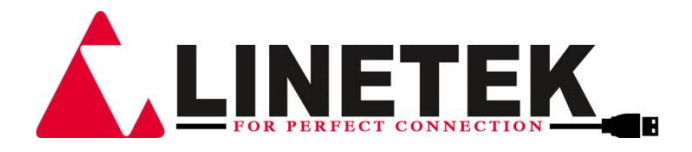

#### 6.3 Remote Control

Power: Press this button to switch on the device or press it again to set it to standby mode.

Info: Press this button to show the device's firmware version.

Out A~D and In 1~4: Press output A~D and then press input 1~4 to select display input. For example: press Out A then press In 1, output A will display input 1's image.

MATRIX/DUAL/WALL: Press to switch between Matrix mode, Dual mode and TV Wall mode. Press the DUAL button to switch between PoP and PiP mode.

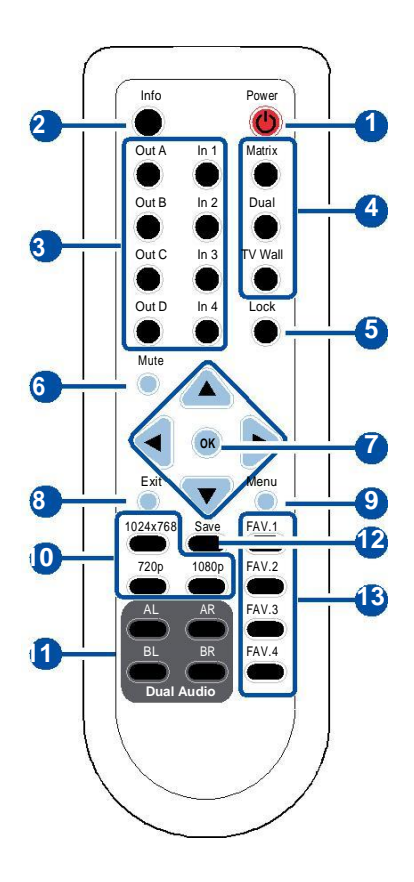

**Note:** Quad mode selection is not supported fom this re-<sup>CR-125</sup> mote control.

PiP Mode: Under PiP mode, press OUT A/B to select PiP A and press OUT C/D to select PiP B.

Press "up & down" keys tochange size and "left & right" keys to change position.

Press OK key to swap Main/Sub image.

second again to release the lock function. wute: Press this button to mute the audio from HDMI output port.

 $\wedge/\nabla/\leftarrow/\rightarrow/OK$ : Press these buttons to scroll through the OSD selection and press OK to enter and confirm the setting.

**Exit:** Press this button to exit the OSD menu or the OSD settings.

Menu: Press this button to enter into the OSD menu.

**1024x768/720p/1080p:** Press these hot keys to switch between each resolution for outputs.

**AL/AR/BL/BR:** When in Dual & Quad mode, press these hot keys to switch the audio channel in Left or Right side for Dual A and Dual B group.

**SAVE:**To save the customized input and output corresponding settings.

- Press "Matrix/Dual/Wall" button to select mode status.
- Press each output channel A~D and then press corresponding input channel 1~4.
- Press "SAVE", then input 1~4's LED will illuminate at the same time, then press remote control FAV.1~FAV.4 to save to the system memory.

#### FAV.1~FAV.4:

Press favorite hot keys 1~4 to bring up the customized screen save settings.

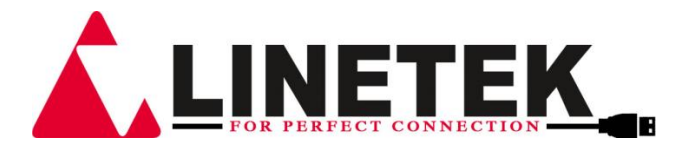

#### 6.3.1 Remote Control Dip Switch

Open Remote control back cover to adjust dip-switch ON/OFF to match IR address setting in the OSD menu. Factory defualt is on 0.

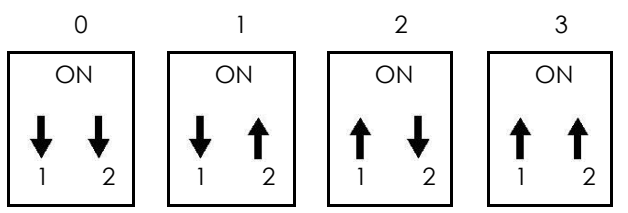

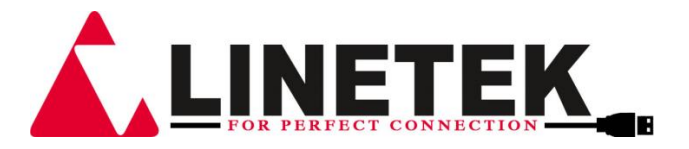

#### 6.4 RS-232 Protocols

| CDPS-44SM |            |  |
|-----------|------------|--|
| PIN       | Assignment |  |
| 1         | NC         |  |
| 2         | TxD        |  |
| 3         | RxD        |  |
| 4         | NC         |  |
| 5         | GND        |  |
| 6         | NC         |  |
| 7         | NC         |  |
| 8         | NC         |  |
| 9         | NC         |  |

| Remote Controller(PC) |            |  |  |
|-----------------------|------------|--|--|
| PIN                   | Definition |  |  |
| 1                     | NC         |  |  |
| 2                     | RxD        |  |  |
| 3                     | TxD        |  |  |
| 4                     | NC         |  |  |
| 5                     | GND        |  |  |
| 6                     | NC         |  |  |
| 7                     | NC         |  |  |
| 8                     | NC         |  |  |
| 9                     | NC         |  |  |

Baud Rate: 115200bps Data Bit: 8 bits Parity: None

Flow Control: None

Stop Bit: 1

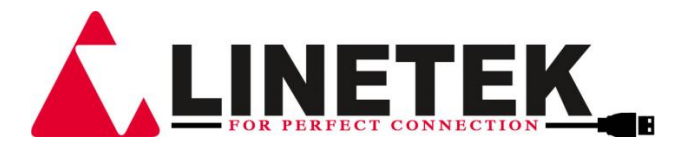

#### 6.5 RS-232 & Telnet Commands

All commands will be not executed unless followed with a carriage return (0x0D) and commands are case-sensitive.

| Command | Active                            | CDPS-44SM Return |
|---------|-----------------------------------|------------------|
| ASP000  | Aspect Ratio is Full              | ASP000           |
| ASP001  | Aspect Ratio is 4:3 TV            | ASP001           |
| ASP002  | Aspect Ratio is 16:9 TV           | ASP002           |
| ASP003  | Aspect Ratio is 16:10 TV          | ASP003           |
| ASP004  | Aspect Ratio is to Keep Ratio     | ASP004           |
| ASP999  | Check Aspect Ratio status         | ASP???           |
| AUA001  | Dual A Audio channel in Left/Main | AUA001           |
|         | side                              |                  |
| AUA002  | Dual A Audio channel in Right/Sub | AUA002           |
|         | side                              |                  |
| AUA999  | Check Dual A audio channel status | AUA???           |
| AUB001  | Dual B Audio channel in Left/Main | AUB001           |
|         | side                              |                  |
| AUB002  | Dual B Audio channel in Right/Sub | AUB002           |
|         | side                              |                  |
| AUB999  | Check Dual B audio channel status | AUB???           |
| AUD000  | Audio output Off                  | AUD000           |

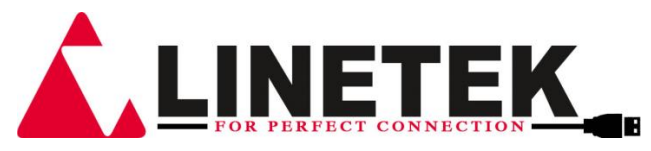

| Command                                                                                                    | Active                                                                                                    | CDPS-44SM Return                                                                                                    |
|----------------------------------------------------------------------------------------------------|----------------------------------------------------------------------------------------------------|----------------------------------------------------------------------------------------------------|
| AUD001                                                                                                    | Audio output On                                                                                                    | AUD001                                                                                                    |
|                                                                                                    | Chack audio on loff status                                                                                                    | VIID333                                                                                                    |
| Command                                                                                                    | Active                                                                                                    | CDPS-44SM Return                                                                                                    |
| RHF003                                                                                                    | Aharaka Ahali mpotenskot us                                                                                                    | RHEARA                                                                                                    |
| AG 20029                                                                                                    | RS233 edia sheckcocent Ethernet                                                                                                    | AGE062b.ccc.                                                                                                    |
| AUE003                                                                                                    | GOOD AND AND AND AND AND AND AND AND AND AN                                                                                                    | ADE003                                                                                                    |
| A02004                                                                                                    | R\$2312 endind ishearck current Ethernet IP                                                                                                    | ADEODAb.ccc.                                                                                                    |
| AUE999                                                                                                    | <b>Edder</b> ssaudio edid setting                                                                                                    | ade???                                                                                                    |
| ENURODDA                                                                                                    | R8232 Andjæfreak Quøeht Ethernet                                                                                                    | AUQUUD.ccc.                                                                                                    |
| AUQ002                                                                                                    | Subander Hundisk færdræssad 2                                                                                                    | <b>AU</b> 002                                                                                                    |
| ALF9993                                                                                                    | Shave Condign trach Light ad 3                                                                                                    | Suppaged List                                                                                                    |
|                                                                                                    | And And And And And And And And And And                                                                                                    | AHAQ04                                                                                                    |
| AUQ999                                                                                                    | Check Quad audio setting                                                                                                    | AUQ???                                                                                                    |
| PE7000<br>Pipiooo                                                                                                    |                                                                                                    | PEZOOO                                                                                                    |
| Bezooi                                                                                                    | Bezer Confection ON ening ?-1~4                                                                                                    | BEZOON                                                                                                    |
| <u>BE7999</u>                                                                                                    | Check bezel correction on/off status                                                                                                    | BE7???                                                                                                    |
| <b>BEH3334</b>                                                                                                    | Horizonation???=000                                                                                                    | BEHY???                                                                                                    |
|                                                                                                    | x=₩e4##OUThA~D, y=o=Follow Input,                                                                                                    |                                                                                                    |
| BEH998                                                                                                    | Chiecollow Ourtent Horizontal (H) Bezel                                                                                                    | BEH???                                                                                                    |
| HPO99?                                                                                                    | Concertific DCAPOXUTRUM settling ?=1~4                                                                                                    | HPO0xy                                                                                                    |
| BEH999                                                                                                    | COUCHATTLE CURRENT HORIZONTAL (H) Bezel                                                                                                    | BEH???                                                                                                    |
| HUE???                                                                                                    | SettiegtIddEsetting value                                                                                                    | No response                                                                                                    |
| httooo                                                                                                    | Continent Ad patting arms atom Bigght Doors                                                                                                    | 日本に行ううう                                                                                                    |
| BIEVEYYY                                                                                                    |                                                                                                    |                                                                                                    |
| BIENEYYY                                                                                                    | Agyimum                                                                                                    | DI⊈V⊢\$\$\$                                                                                                    |
| BER 398                                                                                                    | ABNimum<br>CRACKARECTIONERI TOTICONATINATE                                                                                                    | Brensissi<br>Brensissi                                                                                                    |
| BER?998                                                                                                    | kalkimum<br>Chrotikehectione??★QoticQnA≁118dze4<br>Exercitiena Wi23kimum value                                                                                                    | BEK333                                                                                                    |
| BENEYYYY<br>BEEN????8<br>BEEN????8                                                                                                    | Centrud (NG Servey Servey Serv        | 日本::::<br>歴史?????<br>教世?????                                                                                                    |
| BER 999<br>BER 999<br>BER 999<br>BER 999<br>LAB000                                                                                                    | Cernicular of Serectors in the new process<br>Malyimum<br>Chrough and the serector of the serector of the serecor of  | BDA 3 3 3<br>B世ペ????<br>取用であるろう<br>LAB000                                                                                                    |
| BER 9998<br>BER 9998<br>LAB000<br>BAB 900                                                                                                    | Relincul (V) Severy Soft Contractor (V) Severy Soft Contractor (V) Severy S        | BDE 3 3 3<br>時間 ?????<br>時間 ?????<br>上AB000<br>Nる P 名 Donse                                                                                                    |
| ВЕРСУУУ<br>ВЕРСУУУ<br>ВЕРСУУУ<br>LAB000<br>БАВØØ<br>LAB99x                                                                                                    | Cellinuun (C) 55226025511621631 Products<br>(M&Wimum<br>CR&EK AMECTION&R? 70871iC&AMMUE<br>Expedition WiC&?imum value<br>Eheek AMECENTENRU ertical (V) Bezel<br>SetHaput Aghelan<br>Ethingut Aghelan<br>Steeksourgent Anaut Laple An/Off                                                                                                    | はた。                                                                                                    |
| ВЕРСУУУ<br>ВЕРСУУУ<br>LAB000<br>БАВЭЭЛ<br>LAB99x<br>LAIxyyyyyyy                                                                                                    | Central of Servey Servey Servey and Provess<br>Malyimum<br>CREEK RECTORER SCOTTON<br>Expedition Wick mum value<br>Check RETERTER Vortical (V) Bezel<br>Set Input Label Official Control official<br>Set Input Label Composition Control official<br>Set Input Label Composition Control official<br>Set Input Lable Composition Control official                                                                                                    | BHR????<br>BHR????<br>LAB000<br>LAB000<br>LAB???<br>FARWett/auad                                                                                                    |
| ВЕРСУУУ<br>ВЕРСУУУ<br>LAB000<br>Б&ВØØ<br>LAB99x<br>LAIxyyyyyyy                                                                                                    | ABNimum<br>化BNimum<br>化BNIE<br>たRet Refectionをおする計に金沢本川を見ませ<br>たRet Refectionをおするの<br>たRet Refectionをおするの<br>たたました<br>たたました<br>たたました<br>たたました<br>なたました<br>たたました<br>たたま<br>たたま                                                                                                    | BHR????<br>BHR????<br>BHR????<br>LAB000<br>NABQQ bonse<br>LAB???<br>FAN×Watl/quad                                                                                                    |
| ВЕРСУУУ<br>ВЕРСУУУВ<br>LAB000<br>БАВОО<br>LAB99x<br>LAIxyyyyyyy                                                                                                    | ABNimum<br>化局以imum<br>化局以imum<br>化局量体管定さり加速約3-2001に分析が用します<br>医内容量量の分析の目が<br>と内容量体の分析での分析<br>を行うしていたいたいでの<br>なかっていたいたいでの<br>そううしてののよりのでしている。<br>そのではました。<br>ないたいたいたいでの<br>そううしてののよりのでしている。<br>そのではました。<br>そのではました。<br>そのでは、<br>そのでは、<br>そのでは、<br>そのでは、<br>でのでは、<br>そのでは、<br>そのでは、<br>でのでは、<br>でのでは、<br>でのでは、<br>でのでは、<br>でのでは、<br>でのでは、<br>でのでは、<br>でのでは、<br>でのでは、<br>でのでは、<br>でのででのでいた。<br>でのでのでいた。<br>でのでのでいた。<br>でのでのでいた。<br>でのでのでのでのでいた。<br>でのでのでのでのでいた。<br>でのでのでいた。<br>でのでのでのでのでのでのでのでのでのでのでのでのでのでのでのでのでのでのでの                                                                                                    | B#7/????       B#7/????       B#7/????       LAB000       NAB02bonse       LAB???       FAVXWall/quad       Jue to 57                                                                                                    |
| ВЕРСУУУ<br>ВЕРСУУУВ<br>LAB000<br>БАВОО<br>LAB99x<br>LAIxyyyyyyy                                                                                                    | ABNimum<br>化局Nimum<br>化局以imum<br>化局した時度にさいが通行、ABNicARAFING<br>とながらまたのが通行、ANDING<br>とながらまたののでは、<br>を行きたいでのはからいでは、<br>ながそのないでのはからいでいている。<br>していたいでいたいでいたいでは、<br>そのではそのにないたいでいたいでは、<br>そのではそのにないたいでいたい。<br>そのではそのにないたいでいたいでは、<br>そのではそのではないたいでは、<br>そのではないたいでは、<br>そのではないたいでは、<br>そのではないたいでは、<br>そのではないたいでは、<br>そのではないたいでは、<br>そのではないたいでは、<br>そのではないたいでは、<br>でいたいでは、<br>でいたいでいたいでは、<br>でいたいでいたいでは、<br>でいたいでは、<br>でいたいでは、<br>でいたいでは、<br>でいたいでは、<br>でいたいでは、<br>でいたいでは、<br>でいたいでは、<br>でいたいでいたいでは、<br>でいたいでは、<br>でいたいでは、<br>でいたいでは、<br>でいたいでは、<br>でいたいでは、<br>でいたいでは、<br>でいたいでは、<br>でいたいでは、<br>でいたいでは、<br>でいたいでは、<br>でいたいでいたいでは、<br>でいたいでは、<br>でいたいでいたいでは、<br>でいたいでいたいでは、<br>でいたいでは、<br>でいたいでいたいでいたいでは、<br>でいたいでいたいでは、<br>でいたいでいたいでは、<br>でいたいでいたいでいたいでいたいでいたいでいたいでいたいでいたいでいたいでいた                                                                                                    | BHR     BHR                                                                                                    |
| ВЕРСУУУ<br>ВЕРСУУУВ<br>LAB000<br>bAB9901<br>LAB99x<br>LAIxyyyyyyy<br>LAIxyyyyyyy                                                                                                    | Repline Configure (%)         Repline Configure (%)         Repline Configure (%) <td< td=""><td>BHR     BHR     BHR</td></td<> | BHR     BHR                                                                                                    |
| BER/9998           BER/9998           BER/9998           LAB000           bab99x           LAB99x           LAIxyyyyyyy           LAI99?           BRI99?                                                                                                    | Replication       Replication         Replication       Replication                                                                                                    | BHR?????       BHR?????       BHR????       LAB000       MABQAbonse       LAB???       FANXWell/quad       Dlue to 57       LAIxyy       BRI???                                                                                                    |
| BER/9998           BER/9998           BER/9998           LAB000           bab990           LAB99X           LAIS99X           LAIS99X           LAIS99X           LAIS99X           LAIS99X           LAIS99X           LAIS99X           LAIS900           LAIS900           LAIS900           LAIS900           LAIS900           LOK000                                                                                                    | Verifical (V) Serectories (V)         (M&Wimum         (M&Wimum         (M <td>BHR ?????         BHR ????         LAB000         MABQLoonse         LAB???         FAN Weil/quad         Diue to 57         LAixyy         BRI???         LCK000</td>                                                                                                    | BHR ?????         BHR ????         LAB000         MABQLoonse         LAB???         FAN Weil/quad         Diue to 57         LAixyy         BRI???         LCK000                                                                                                    |
| ВЕРСУУУ           ВЕРСУУУ           ВЕРСУУУ           LAB000           БАВОО           LAB99x           LAIxyyyyyyyy           LAIsyyyyyyyy           LAIsyyyyyyyy           LAIsyyyyyyy           LAIsyyyyyyy           LAIsyyyyyyy           LAIsyyyyyyy           LAIsyyyyyy           LAIsyyyyyy           LAIsyyyyyy           LAIsyyyyy           LAIsyyyy           LAIsyyy           LAIsyy           LAIsyy           LAIsyy           LAIsyy           LAIsyy           LAIsyy           LAIsy           LAIsy </td <td>Verifical (v) 30020000000000000000000000000000000000</td> <td>BHR ?????         BHR ????         LAB000         MABQ bonse         LAB???         FM Well/quad         alue to 57         LAlxyy         BRI???         LCK000         LCK000         LCK000</td> | Verifical (v) 30020000000000000000000000000000000000                                                                                                    | BHR ?????         BHR ????         LAB000         MABQ bonse         LAB???         FM Well/quad         alue to 57         LAlxyy         BRI???         LCK000         LCK000         LCK000                                                                                                    |
| ВЕРСУУУ<br>ВЕРСУУУ<br>LAB000<br>bAB99x<br>LAB99x<br>LAIxyyyyyyy<br>LAIxyyyyyyy<br>LAIxyyyyyyy<br>LAIx99?<br>BRI99?<br>LCK000<br>LCK001<br>GZ#€???                                                                                                    | Verification       Separation         (Makimum)       Charlen of the property of the property of th                                                                                   | B#7/????         B#7/????         LAB000         MABQLonse         LAB???         Image: the second second |
| BEREYYYY<br>BERYYYY<br>LAB000<br>BAB000<br>BAB001<br>LAB99x<br>LAIxyyyyyyy<br>LAIxyyyyyyyy<br>LAIxyyyyyyyy<br>LAIxyyyyyyy<br>LAIxyyyyyyy<br>LAIS99?<br>LCK000<br>LCK001<br>LCK001<br>LCK001<br>LCK001<br>LCK001<br>LCK001                                                                                                    | Verification       Separation         (Makimum       Charles and the products         Charles and the product of the products       Charles and the products         Charles and the product of the product of the prod                                                                                                    | But ????         But ????         But ???         LAB000         MABAR bonse         LAB000         MABAR bonse         LAB??         Image: AB???         Image: AB????         Image: AB???         Image: AB????         Image: AB????         Image: AB????         Image: AB????         Image: AB????         Image: AB????         Image: AB????         Image: AB???         Image: AB????                                                                                                    |
| BEREYYYY<br>BERYYYY<br>LABOOO<br>BABOO<br>LAB99X<br>LAIXYYYYYYY<br>LAIXYYYYYYY<br>LAIXYYYYYYYY<br>LAIXYYYYYYYY<br>LAIXYYYYYYYY<br>LAIXYYYYYYY<br>LAISY97<br>BRI99?<br>LCKOOO<br>LCKOOI<br>LCKOOI<br>LCKOOI<br>LCKOOI<br>LCKOOI<br>LCKOOI<br>LCKOOI<br>LCKOOI                                                                                                    | Verification       Separation         (Maily included)       Separation         (Maily included)<                                                                                                    | But ????         But ????         But ???         LAB000         AABQ bonse         LAB000         AAB??         AB???         AMWWall/quad         alue to 57         LAIxyy         BRI???         LCK000         MCK001ode         CXM???         No response         No response         No response                                                                                                    |
| BEREYYYY<br>BERYYYY<br>LAB000<br>BAB00<br>BAB00<br>LAB99x<br>LAIXYYYYYYY<br>LAIXYYYYYYY<br>LAIXYYYYYYYY<br>LAIS9?<br>BRI99?<br>LCK000<br>LCK001<br>C2HS9?<br>MOLO01<br>MNL001<br>MNL001<br>MNL001                                                                                                    | Verification       Served served for an end of the end of the end of t                                                | bit ????         bit ????         bit ???         bit ???         bit ???         bit ???         clue to 57         LAixyy         BR!???         LCK000         bit ???         LCK000         bit ???         No response         No response         No response         No response         No response         No response         No response         No response         No response         No response         No response         No response                                                                                                    |
| BER 2999<br>BER 2999<br>LAB000<br>BAB001<br>LAB99x<br>LAIXYYYYYYY<br>LAIXYYYYYYYY<br>LAIXYYYYYYYY<br>LAIS99<br>LAIXYYYYYYYY<br>LAIS99<br>LAIXYYYYYYYY<br>LAIS99<br>LAIS99<br>LCK000<br>LCK001<br>CZXC999<br>MNL001<br>SUNCOD1<br>SUNCOD1<br>SUNCOD1<br>SUNCOD1                                                                                                    | Verification       Served for an end of the end of the end                                                 | But ????         But ????         But ???         LAB000         LAB000         LAB000         LAB000         LAB000         LAB000         LAB000         LAB000         LAB000         LAB???         LAIxyy         BRI???         LCK000         LCK000         LCK000         LCK000         LCK000         LCK000         LCK000         LCK000         LOK000000000000000000000000000000000000                                                                                                    |
| BER 999<br>BER 999<br>LAB000<br>BAB99<br>LAB99<br>LAISYYYYYYY<br>LAISYYYYYYY<br>LAISY<br>BRI99?<br>LCK000<br>LCK001<br>C2H 99?<br>MOLO01<br>C2H 999<br>MNL001<br>BUN 0001<br>BUN 0001<br>BUN 0001<br>BUN 0001                                                                                                    | Verification       Separation         (Makkimum)       Contrained (Markimum)         Charles       Separation         Expredition       Separation         Charles       Separation         Setting       Setting         Setting       Setting         Setting       Setting         Setting       Setting         Setting       Setting         Setting       Setting         Setting       Setting         Setting       Setting         Setting       Setting         Setting       Setting         Setting       Setting         Setting       Setting         Setting       Setting         Seting       Seting         Seting       Seting         Seting       Seting         Seting       Seting         Seting       Seting         Seting       Seting         Seting       Seting         Seting       Seting         Seting       Seting         Seting       Seting         Seting       Seting         Seting       Seting         Seting       Seting <tr< td=""><td>But ????         But ????         But ???         LAB000         LAB000         LAB000         LAB000         LAB000         LAB000         LAB000         LAB000         LAB???         LAB???         LAIxyy         BRI???         LCK000         LCK0010de         LCXL???         No response         No response         No response         No response         No response         No response         No response         No response         No response         No response         No response</td></tr<>                                                                                                    | But ????         But ????         But ???         LAB000         LAB000         LAB000         LAB000         LAB000         LAB000         LAB000         LAB000         LAB???         LAB???         LAIxyy         BRI???         LCK000         LCK0010de         LCXL???         No response         No response         No response         No response         No response         No response         No response         No response         No response         No response         No response                                                                                                    |

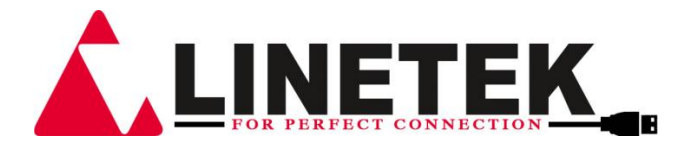

| Command | Active                                                           | CDPS-44SM Return |
|---------|------------------------------------------------------------------|------------------|
| MOD001  | Matrix mode                                                      | MOD001           |
| MOD002  | Dual PoP mode                                                    | MOD002           |
| MOD003  | TV Wall mode                                                     | MOD003           |
| MOD004  | Dual PiP mode                                                    | MOD004           |
| MOD005  | Quad Mode                                                        | MOD005           |
| MOD999  | Check current output mode status                                 | MOD???           |
| OUT???  | OUTPUT selection???=001~004=OUT<br>A~D                           | OUT???           |
| OUT999  | Check current OUTPUT                                             | OUT???           |
| PPO0xy  | Dual PiP/Sub Position x=1~2=PiP A~B                              | РРО0ху           |
|         | y=0=Upper left, 1=Upper right, 2=Low-<br>er right, 3= Lower left |                  |
| PPO99?  | Check PiP/Sub Postion status<br>?=1~2=PiP A~B                    | PPO0xy           |
| PSW001  | Dual PiP A(Main) image swap with<br>Sub                          | PSW001           |
| PSW002  | Dual PiP B(Sub) image swap with Main                             | PSW002           |
| PSZOxy  | Dual PiP/Sub Size x=1~2=PiP A~B                                  | PSZOxy           |
|         | y=0=Large, 1=Medium, 2=Small, 3= Off                             |                  |
| PSZ99?  | Check PiP/Sub Size status                                        | PSZOxy           |
|         | ?=1~2=PiP A~B                                                    |                  |
| PWR000  | Power Off(Standby)                                               | PWR000           |
| PWR001  | Power On                                                         | PWR001           |
| PWR999  | Check current power status                                       | PWR???           |
| RES???  | Output resolution???=001~corre-<br>sponding osd menu list        | RES???           |
| RES999  | Check current output resolution                                  | RES???           |
| RSTOO 1 | Factory Reset                                                    | RSTOO 1          |
| RST002  | Picture Reset                                                    | RST002           |
| SAT???  | Setting Saturation                                               | No response      |
| SAT999  | Command setting same as Brightness<br>(BRI)                      | SAT???           |
| SAV???  | \$AVE FAV. ???=001~004=FAV.1~4                                   | SAV???           |
| VER999  | Check firmware version                                           | VER???           |
|         |                                                                  | Example:         |
|         |                                                                  | VER110=V1.1      |
| VR2999  | Check customer's firmware version                                | VR2???           |

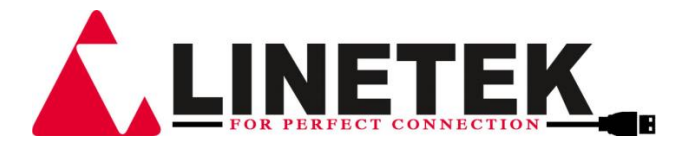

#### 6.6 RS-232 & Telnet control

Using PC software or Hyper terminal to configure the setting. This software application can be downloaded from the product webside. Simply control panel:

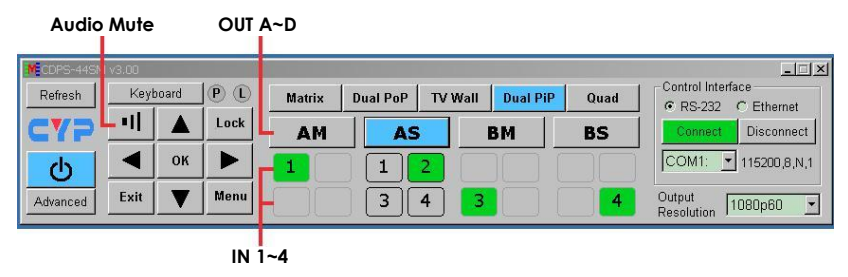

Full function control panel:

| Zeyboard         X         PiP A         PiP B           Metrix PoP Well PIP Quad         1         1         0         0         0         0         0         0         0         0         0         0         0         0         0         0         0         0         0         0         0         0         0         0         0         0         0         0         0         0         0         0         0         0         0         0         0         0         0         0         0         0         0         0         0         0         0         0         0         0         0         0         0         0         0         0         0         0         0         0         0         0         0         0         0         0         0         0         0         0         0         0         0         0         0         0         0         0         0         0         0         0         0         0         0         0         0         0         0         0         0         0         0         0         0         0         0         0         0                                                                                                    | C ON © OFF       1     Source 1       2     Source 2       3     Source 3       4     Source 4                                                                                                    |
|----------------------------------------------------------------------------------------------------|----------------------------------------------------------------------------------------------------|
| Keyboard       P       Matrix       Dual PoP       TV Wall       Dual PiP       Quad         CYP       II       Lock       AM       AS       BM       BS         I       0K       I       1       2       I       Advanced       Exit       Menu       3       4       3       4                                                                                                    | Control Interface<br>© RS-232 ° Ethernet<br>Connect Disconnect<br>COM1: V 115200,8,N,1<br>Output<br>Resolution 1080p60 V                                                                                                    |
| Dual A Audio       Bezel Correction       Contrast       Brightness       Saturation         C Main © Sub       C On © Off       AM \$50 \$ AM \$50 \$ AM \$50 \$ AM \$50 \$ AS \$50 \$ AS \$50 \$ AS \$50 \$ AS \$50 \$ AS \$50 \$ BM \$50 \$ BM \$50 \$ BM \$50 \$ BM \$50 \$ BM \$50 \$ BS \$50 \$ BS \$50 | Hue<br>AM 4 50<br>AS 50<br>BM 50<br>BS 50<br>BS 50<br>BS 50<br>AS 50<br>BS 50<br>BS 50<br>AS 50<br>BS 50<br>BS 50<br>AS 50<br>BS 50<br>BS 50<br>BS 50<br>AS 50<br>BS 50<br>AS 50<br>BS 50<br>BS 50<br>BS 50<br>AS 50<br>BS 50<br>BS 50<br>AS 50<br>BS 50<br>BS 50 |
| INI         INI         INI <th></th>                                                                                                    |                                                                                                    |

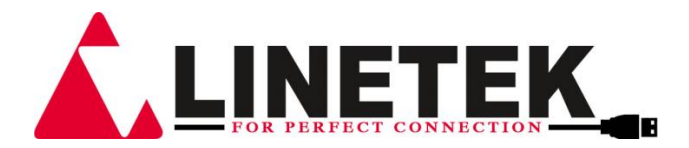

#### 6.7 Telnet Setting

Through TCP/IP protocol, to sent Port 23 for Telnet communication. From OSD menu or through RS-232 command to check Telnet con-nection behavior.

| ASP = Aspect Ratio<br>ADD = Dual A Audio<br>ADD = Audio Out On/Off<br>ADD = Audio Out On/Off<br>ADD = Audio EDID<br>ADD = Audio EDID<br>ADD = Audio EDID<br>ADD = Audio EDID<br>ADD = Audio EDID<br>BEZ = Bezel Nori.<br>BEZ = Bezel Nori.<br>BEZ = | Telnet 192.168.5.155       | Page - 12 |     |
|----------------------------------------------------------------------------------------------------|----------------------------|-----------|-----|
| ASP = Aspect Ratio<br>AND = Dual A Audio<br>AUD = Audio Out On/Off<br>AUD = Audio Out On/Off<br>AUD = Audio Out On/Off<br>BUE = Audio EDID<br>AUQ = Quad Audio<br>BEM = Sezel Nori.<br>BEM = Bezel Nori.<br>BEM = Bezel Nori.<br>BEM = Bezel Nori.<br>BEM = Bezel Nori.<br>BEM = Bezel Nori.<br>BEM = Bezel Nori.<br>BEM = Sezel Nori.<br>BEM = Sezen Conmand<br>ETH = Telnet Status<br>EIP = Ethernet IP<br>BEM = Ethernet Submack<br>EGW = Ethernet Submack<br>EGW = Ethernet Gateway<br>ET = Don't Care<br>FWW = Ethernet Submack<br>EGW = Don't Care<br>FWW = F/W Sub Version<br>HPT = HDCP Input<br>HPC = HDCP Input<br>HPC = NOP<br>INF = OSD INFO. On/Off<br>INF = Input Select<br>LAB = Lable On/Off<br>INF = Input Select<br>LAB = Lable On/Off<br>HNT = Menu Exit<br>HNT = Menu Left<br>HNT = Menu Right<br>HNT = Menu Right<br>HNT = Menu Right<br>HNT = Menu For Subject<br>PTO = PiP Position<br>PSW = PiP Stag<br>PSZ = PiP Stag<br>PSZ = PLP Stag<br>PSZ = PLP Stag<br>HZ = F/W Custom Version<br>HZ = F/W Custom Version<br>HZ = F/W Custom Version<br>HZ = F/W Custom Version<br>HZ = F/W Custom Version<br>HZ = F/W Custom Version<br>HZ = F/W Custom Version<br>HZ = F/W Custom Version                                                                                                    |                            |           | *   |
| AUM = Dual A Audio<br>AUD = Dual B Audio<br>AUD = Audio Out On/Off<br>AUE = Audio EDID<br>AUE = Audio EDID<br>AUE = Audio EDID<br>AUE = Audio EDID<br>BUE = Bazel Nori.<br>BEU = Bazel Nori.<br>BEU = Bazel Nort.<br>BEU = Bazel Nort.<br>BEU = Bazel Nort.<br>BEU = Bazel Nort.<br>BEU = Bazel Nort.<br>BEU = Bazel Nort.<br>BEU = Bazel Nort.<br>BEU = Bazel Nort.<br>BEU = Bazel Nort.<br>BEU = Bazel Nort.<br>BEU = Bazel Nort.<br>BEU = Bazel Nort.<br>BEU = Bazel Nort.<br>BEU = Contrast<br>DI = Dual Mode<br>ERR = Ervor Command<br>ERR = Ervor Command<br>ERR = Ervor Command<br>ERR = Farvor Command<br>ERR = Farvor Command<br>ERR = Farvor Command<br>ERR = Farvor Command<br>ERR = Farvor Command<br>ERR = Bazel Submask<br>ECK = Ethernet 12<br>ERK = Ethernet Status<br>ERT = Don't Care<br>FWW = FAW Sub Version<br>HLP = Help Message<br>HTI = HDCP Input<br>HDF = HDC Input<br>HDF = HDC Input<br>HDF = HDC Input<br>HDF = HDE INFO. On/Off<br>INF = Sol INFO. On/Off<br>INF = Sol INFO. On/Off<br>INF = Mon ISHO.<br>MN = Menu Down<br>NN = Menu Down<br>NN = Menu Ok<br>MNR = Menu Right<br>NN = Menu Ok<br>MNR = Menu On<br>MNR = Menu On<br>MNR = Menu                                                                                                  | ASP = Aspect Ratio         |           |     |
| AUB = Dual B Audio<br>AUD = Audio DUD (m.off<br>AUE = Audio DUD<br>AUQ = Quad Audio<br>BEH = Bezel lon/Off<br>BEH = Bezel lon/I.<br>BEH = Bezel Vert.<br>BRI = Bezel Vert.<br>BRI = Brightness<br>GAL = Recall FAU.<br>CON = Contrast<br>DUL = Dual Mode<br>ER = Erbor Command<br>ETH = Telnet Status<br>EFF = Ethernet IP<br>ETH = Ethernet Submask<br>EGW = Ethernet Submask<br>EGW = Ethernet Submask<br>EGW = Ethernet Submask<br>EGW = Ethernet Submask<br>EGW = Don't Care<br>FWW = F/W Sub Version<br>HFF = HOP Mossage<br>HPI = HOP Output<br>HUE = HUE<br>INF = OSD INFO. On/Off<br>INF = Input Select<br>IAB = Lable On/Off<br>AUT = Lock<br>MND = Menu Exit<br>MND = Menu Down<br>MNL = Menu Bight<br>MNM = Menu Up<br>MNK = Menu Ok<br>MNR = Menu GA<br>MNR = Menu Sight<br>MNR = Menu Sight<br>MNR = Menu Sight<br>NNT = Mony On/Off<br>ETH = Sourt Select<br>IFT = Output Select<br>IFT = Output Select<br>IFT = Submask<br>IFT = Input Select<br>IFT = Input Select<br>IFT =                                                                                                    | AUA = Dual A Audio         |           |     |
| AUD = Audio Out On/Off<br>AUD = Audio EDID =<br>AUE = Audio EDID =<br>AUG = Quad Audio<br>BEZ = Bezel Hori.<br>BEU = Bezel Hori.<br>BEU = Bezel Hori.<br>BEU = Bezel Hori.<br>BEU = Bezel Hori.<br>BEU = Bezel Hori.<br>BEU = Bezel Hori.<br>BEU = Bezel Hori.<br>BEU = Bezel Hori.<br>BEU = Dual Mode<br>ETR = Error Command<br>ETR = Telnet Status<br>ETP = Dehrent Submask<br>ECH = Ethernet Submask<br>ECH = Ethernet Submask<br>ECH = Fthernet Submask<br>ECH = Ethernet Submask<br>ECH = Fthernet Submask<br>ECH = Ethernet Submask<br>ECH = Ethernet Submask<br>ECH = Ethernet Submask<br>ECH = Fthernet Submask<br>ECH = Ftheret Submask<br>ECH =                                                                                                    | AUB = Dual B Audio         |           |     |
| AUE = Audio EDID<br>AUG = Quad Audio<br>BEZ = Bezel Nor/Off<br>BEH = Bezel Nori.<br>BET = Bezel Vori.<br>BET = Brightness<br>GAL = Recall FAU.<br>CON = Contrast<br>DUL = Dual Mode<br>ETH = Dehrent Satus<br>ETH = Ethernet IP<br>EMK = Ethernet Submask<br>EGW = Ethernet Submask<br>EGW = Ethernet Submask<br>EGW = Ethernet Submask<br>EGW = Ethernet Gateway<br>ETT = Don't Care<br>PWU = F/W Sub Version<br>HIP = HeLP Message<br>HVI = HDCP Output<br>HVO = HDCP Output<br>HVO = HDCP Output<br>HVO = HDCP Output<br>HVE = HUE<br>INF = OSD INFO. On/Off<br>INF = Input Select<br>LAE = Lable On/Off<br>LAI = Lable Input<br>LGK = Panel Lock<br>MNE = Menu Esit<br>MND = Menu Boyn<br>MNL = Menu Bight<br>HNI = Menu GA<br>MND = Output Mode<br>OIT = Output Select<br>PSW = PiP Solion<br>SSW = PiP Solion<br>SSW = PiP Suse<br>SST = Don't Final Select<br>SAT = Soutput Resolution<br>SSW = PiP Size<br>SAT = Saturation<br>SAU = Save FAU.<br>SSW = F/W Guston Version<br>UR2 = F/W Guston Version<br>UR2 = F/W Guston Version                                                                                                    | AUD = Audio Out On/Off     |           | _   |
| AUG = Quad Audio<br>BEZ = Bazel Hori.<br>BEW = Bezel Hori.<br>BEW = Bezel Hori.<br>BEW = Bezel Hori.<br>BEW = Recall FAU.<br>GOM = Contrast<br>DUL = Dual Mode<br>ERR = Error Command<br>ETH = Telnet Status<br>ETH = Telnet Status<br>ETH = Te                               | AUE = Audio EDID           |           | _   |
| BEZ = Bezel Nori.<br>BEV = Bezel Nori.<br>BEV = Bezel Nori.<br>BEV = Bezel Nori.<br>BEV = Bezel Nori.<br>BEV = Contrast<br>DUL = Dual Mode<br>ERR = Error Command<br>ETH = Telnet Status<br>ETH = Telnet Status<br>ETH = Telnet Status<br>ETH = Telnet Status<br>ETH = Telnet Status<br>ETH = Telnet Submask<br>EW = Ethernet Gateway<br>EXT = Don't Care<br>FWW = F/W Sub Uersion<br>HPT = HDCP Input<br>HPO = HDCP Output<br>HPO = HDCP Output<br>HPO = HDCP Output<br>HPO = HDCP Output<br>HPT = HDE<br>INF = Input Select<br>IAB = Lable On/Off<br>IAT = Label Input<br>LCK = Panel Lock<br>MNE = Menu Deft<br>MND = Menu On<br>MNL = Menu Right<br>MNW = Menu On<br>MOD = Output Mode<br>OUT = Output Select<br>PST = Pi Swap<br>PSZ = PiP Swap<br>PSZ = PiP Swap<br>PSZ = PiP Swap<br>PSZ = PiP Size<br>PNR = Newer On/Off<br>RES = Output Resolution<br>RSU = Saturation<br>SAU = Save FAU.<br>TST = Test<br>UER = F/W Main Version<br>UR2 = F/W Custon Version                                                                                                    | AUQ = Quad Audio           |           |     |
| BeH = Bezel Nort.<br>BRI = Brightness<br>CAL = Recall FAU.<br>COM = Contrast<br>DUL = Dual Mode<br>ERR = Error Command<br>EIH = Telnet Status<br>EIP = Ethernet Submask<br>ERW = Erkennet Submask<br>EGW = Ethernet Gateway<br>EXT = Don't Care<br>FWW = F.V Sub Version<br>HLP = Help Message<br>HPI = HOCP Input<br>HPO = HOCP Output<br>HPO = HOCP Output<br>HPO = HOCP Output<br>HUE = HUE<br>INF = 0.50 INFO. On/Off<br>INF = 0.50 INFO. On/Off<br>INF = 0.50 INFO. On/Off<br>INF = 0.50 INFO. On/Off<br>INF = 0.50 INFO. On/Off<br>INF = Menu Exit<br>HNE = Menu Exit<br>HNE = Menu Exit<br>HNE = Menu Right<br>HNU = Menu On<br>HNL = Menu Right<br>HNU = Menu Right<br>HNU = Menu On<br>HNE = FJP Saize<br>FVR = F.V Say<br>PSZ = PIP Saize<br>FVR = Power On/Off<br>RES = Output Resolution<br>RSU = Save FAU.<br>IST = Test<br>UER = F.W Main Version<br>URZ = F.W Custon Version<br>URZ = F.W Custon Version<br>URZ = F.W Custon Version<br>URZ = F.W Custon Version                                                                                                    | BEZ = Bezel On/Off         |           |     |
| Bud = Bozel Vort.<br>Bit = Brightness<br>GNL = Recall FAU.<br>CON = Contrast<br>DUL = Dual Mode<br>ERR = Error Command<br>ETH = Telnet Status<br>EIF = Telnet Status<br>EIF = Telnet Status<br>EIF = Telnet Status<br>EIF = Ethernet Gateway<br>EXT = Don't Care<br>FWU = F/V Sub Version<br>HLP = Help Message<br>HPI = HOCP Output<br>HUE = HUE<br>INF = OSD INFO. On/Off<br>INF = Input Select<br>IAB = Lable On/Off<br>LAT = Label Input<br>LCK = Panel Lock<br>MNE = Menu Exit<br>MND = Menu Down<br>MNL = Menu Right<br>MNO = Menu On<br>MOD = Output Mode<br>OUT = Output Select<br>PYP = PJP Soist<br>PYP = PJP Size<br>PVR = PAU Size<br>PVR = PAU Custon Version<br>SAU = Sau FAU.<br>TST = Test<br>VER = F/W Main Version<br>VEZ = F/W Custon Version                                                                                                    | BEH = Bezel Hori.          |           |     |
| BRI = Brightness<br>GAL = Recall FAU.<br>GON = Contrast<br>DUL = Dual Mode<br>ERR = Error Command<br>ETH = Telnet Status<br>EIP = Ethernet IP<br>EMK = Ethernet Submask<br>EGW = Ethernet Submask<br>EGW = Ethernet Gateway<br>EXT = Don't Care<br>FWU = F/W Sub Version<br>HLP = Help Message<br>HVT = HOLP Input<br>HPO = HDCP Input<br>HPO = HDCP Output<br>HUE = HUE<br>INF = 0SD INFO. On/Off<br>INF = Input Select<br>LAI = Label On/Off<br>LAI = Label Input<br>LCK = Panel Lock<br>MND = Menu Down<br>MNL = Menu Ok<br>MNR = Menu Ok<br>MNR = Menu Op<br>MNS = Menu On<br>MOD = Output Mode<br>OUT = Output Select<br>PPO = PiP Position<br>PSW = PJP Swap<br>PSW = PJP Size<br>PWR = Power On/Off<br>RES = Output Resolution<br>RSI = Fact./Pic. Reset<br>SAT = Saturation<br>SAU = Save FAU.<br>IT = Iest<br>VER = F/W Main Version<br>VEZ = F/W Custom Version                                                                                                    | BEV = Bezel Vert.          |           |     |
| <pre>chi = Actall PHO.<br/>COM = Contrast<br/>DUL = Dual Mode<br/>ERR = Error Command<br/>ETH = Telnet Status<br/>EIP = Ethernet IP<br/>EMK = Ethernet Submask<br/>EGW = Ethernet Submask<br/>EGW = Ethernet Submask<br/>EVT = Don't Care<br/>PW = F/V Sub Uersion<br/>HLP = Help Message<br/>HPI = HDCP Input<br/>HPO = HDCP Output<br/>HUE = HUE<br/>INF = Input Select<br/>LAB = Lable On/Off<br/>IAT = Label Input<br/>LCK = Panel Lock<br/>MNE = Menu Exit<br/>MND = Menu Don<br/>MNL = Menu Left<br/>MNO = Menu 0k<br/>MNR = Menu Right<br/>MNO = Output Mode<br/>OUT = Output Select<br/>PPO = PiP Swap<br/>PSZ = PiP Size<br/>PMR = Power On/Off<br/>ESS = Output Resolution<br/>RST = Fact./Pic. Reset<br/>SAT = Saturation<br/>SAT = Saturation<br/>SAT = Saturation<br/>UEZ = F/W Custom Version<br/>UEZ = F/W Custom Version<br/>UEZ = F/W Custo</pre>                                                                         | BRI = Brightness           |           |     |
| <pre>contrast<br/>DUL = Dual Mode<br/>ERR = Error Command<br/>ETH = Telnet Status<br/>ETH = Telnet Status<br/>ETH = Telnet Status<br/>ETH = Telnet Status<br/>EXT = Don't Care<br/>FWW = F/V Sub Version<br/>HLP = Help Message<br/>HPI = HDCP Input<br/>HPO = HDCP Output<br/>HVD = HDCP Output<br/>HUE = HUE<br/>INF = OSD INFO. On/Off<br/>INP = Input Select<br/>LAI = Label On/Off<br/>LAI = Label On/Off<br/>LAI = Label On/Off<br/>MNE = Menu Exit<br/>MND = Menu Don<br/>MNL = Menu Left<br/>MNO = Menu Qb<br/>MNR = Menu Qb<br/>MNR = Menu Qb<br/>MNR = Menu Qb<br/>MNR = Menu Qb<br/>MNR = Menu Git<br/>Select<br/>PPO = PiP Position<br/>PSW = PiP Swap<br/>PSZ = PiP Size<br/>PVW = Power On/Off<br/>RES = Output Resolution<br/>RET = Fact./Pic. Reset<br/>SAT = SaturAtion<br/>SAU = Save FAU.<br/>TST = Test<br/>UER = F/W Main Version<br/>UE2 = F/W Custom Version</pre>                                                                                                    | CON = Contract             |           |     |
| Dola - Data Hode<br>ERR = Error Command<br>ETH = Telnet Status<br>EIP = Ethernet IP<br>EMK = Ethernet Submask<br>EGW = Ethernet Gateway<br>EXT = Don't Care<br>FW = F/W Sub Uersion<br>HLP = Help Message<br>HPI = HDCP Input<br>HPO = HDCP Output<br>HUE = HUE<br>INF = OSD INFO. On/Off<br>INF = Input Select<br>LAB = Lable Input<br>LCK = Panel Lock<br>MNE = Menu Est<br>MND = Menu Dawn<br>MNL = Menu Left<br>HNO = Menu Right<br>MNW = Menu Right<br>MNW = Menu Right<br>MNW = Menu Gate<br>OUT = Output Select<br>POO = PiP Position<br>PSW = PiP Swap<br>PSZ = PiP Size<br>PWR = Power On/Off<br>RST = Fact./Pic. Reset<br>SAT = Saturation<br>SAT = Saturation<br>SAT = Test<br>UER = F/W Main Uersion<br>UEZ = F/W Custom Uersion                                                                                                    | DIII. = Dual Mode          |           |     |
| The Tellet Status<br>EIP = Ethernet IP<br>EMK = Ethernet Submask<br>EGW = Ethernet Gateway<br>EXT = Don't Care<br>FWU = F/W Sub Version<br>HLP = Help Message<br>HPI = HDCP Input<br>HPO = HDCP Output<br>HUE = HUE<br>INF = OSD INFO. On/Off<br>INF = Input Select<br>LAB = Lable On/Off<br>LAI = Label Input<br>LCK = Panel Lock<br>MNE = Menu Exit<br>MND = Menu Davn<br>MNL = Menu Left<br>MNO = Menu Ok<br>MNR = Menu Ng<br>MNK = Menu On<br>MOD = Output Mode<br>OUT = Output Mode<br>OUT = Output Select<br>PPO = PiP Position<br>PSW = PiP Swap<br>PSZ = PiP Size<br>PVR = Power On/Off<br>RES = Output Resolution<br>RST = Fact./Pic. Reset<br>SAI = Saturation<br>SAI = Saturation<br>SAI = Saturation<br>UEZ = F/W Kustom Version<br>UEZ = F/W Kustom Version                                                                                                    | FRR = France Command       |           |     |
| <pre>File To the solution File The solution File The solution File The solution File The solution File The solution File The solution File The solution File The solution File The solution File File File File File File File File</pre>                                                                                                    | FTH = Telnet Status        |           |     |
| EMK = Ethernet Submask<br>EGW = Ethernet Gateway<br>EXT = Don't Care<br>FW = F/W Sub Uersion<br>HLP = Help Message<br>HPI = HDCP Input<br>HPO = HDCP Output<br>HUE = HUE<br>INF = Input Select<br>LAB = Lable On/Off<br>LAI = Label Input<br>LCK = Panel Lock<br>MNE = Menu Exit<br>MND = Menu Down<br>MNL = Menu Left<br>MNO = Menu Ng<br>MNK = Menu Right<br>HNU = Menu Up<br>MNK = Menu On<br>MOD = Output Mode<br>OUT = Output Select<br>PPO = PiP Size<br>PKR = Power On/Off<br>RES = Output Resolution<br>RST = Fact./Pic. Reset<br>SAT = Saturation<br>SAU = Save FAU.<br>IST = Test<br>UER = F/W Main Version<br>UEZ = F/W Custom Version                                                                                                    | EIP = Ethernet IP          |           |     |
| EGW = Ethernet Gateway<br>EXT = Don't Care<br>FW = F/W Sub Version<br>HLP = Help Message<br>HPI = HDCP Input<br>HPO = HDCP Output<br>HUE = HUE<br>INF = OSD INFO. On/Off<br>INF = OSD INFO. On/Off<br>LAB = Label On/Off<br>LAT = Label Input<br>LCK = Panel Lock<br>MNE = Menu Exit<br>MND = Menu Devn<br>MNL = Menu Left<br>MNO = Menu Ok<br>MNR = Menu Right<br>MNU = Menu Up<br>MNX = Menu On<br>MOD = Output Mode<br>OUT = Output Select<br>PPO = PiP Position<br>PSW = PiP Swap<br>PSZ = PiP Size<br>PWR = Power On/Off<br>RES = Output Resolution<br>RST = Fact./Pic. Reset<br>SAT = Saturation<br>SAU = Save FAU.<br>TST = Test<br>UER = F/W Main Version<br>URZ = F/W Custom Version                                                                                                    | EMK = Ethernet Submask     |           |     |
| EXT = Don't Care<br>FWU = F/W Sub Version<br>HLP = Help Message<br>HPI = HDCP Input<br>HPO = HDCP Output<br>HVE = HUE<br>INF = OSD INFO. On/Off<br>INF = OSD INFO. On/Off<br>LAB = Lable On/Off<br>LAB = Lable On/Off<br>LAI = Label Input<br>LCK = Panel Lock<br>MNE = Menu Exit<br>MND = Menu Down<br>MNL = Menu Left<br>MNO = Menu Ok<br>MNR = Menu Ok<br>MNR = Menu On<br>MOD = Output Mode<br>OUT = Output Select<br>PPO = PiP Position<br>PSW = PiP Swap<br>PSZ = PiP Size<br>PWR = Power On/Off<br>RES = Output Resolution<br>RST = Fact./Pic. Reset<br>SAT = Saturation<br>SAU = Save FAU.<br>IST = Test<br>UER = F/W Main Version<br>URZ = F/W Custom Version                                                                                                    | EGW = Ethernet Gateway     |           |     |
| <pre>FWU = F/W Sub Version HLP = Help Message HPI = HDCP Input HPO = HDCP Output HUE = HUE INF = OSD INFO. On/Off INF = Input Select LAB = Lable On/Off LAI = Label Input LCK = Panel Lock MNE = Menu Exit MND = Menu Down MNL = Menu Right MNU = Menu Right MNU = Menu 0 MNK = Menu 0 MNK = Menu 0</pre>                                                                                                    | EXT = Don't Care           |           |     |
| HLP = Help Message<br>HPI = HDCP Input<br>HPO = HDCP Output<br>HUE = HUE<br>INF = OSD INFO. On/Off<br>IAT = Label On/Off<br>LAT = Label Input<br>LCK = Panel Lock<br>MNE = Menu Exit<br>MND = Menu Down<br>MNL = Menu Down<br>MNL = Menu Ak<br>HNO = Menu Ok<br>MNR = Menu Right<br>MNU = Menu On<br>MOD = Output Mode<br>OUT = Output Select<br>PPO = PiP Size<br>PSZ = PiP Size<br>PWR = Power On/Off<br>RES = Output Resolution<br>RST = Fact./Pic. Reset<br>SAT = Saturation<br>SAU = Save FAU.<br>IST = Test<br>UER = F/W Main Version<br>UR2 = F/W Custon Version                                                                                                    | FWV = F/W Sub Version      |           |     |
| <pre>HPI = HDCP Input<br/>HPO = HDCP Output<br/>HPU = HUE<br/>INF = OSD INFO. On/Off<br/>INP = Input Select<br/>LAB = Lable On/Off<br/>LAI = Label Input<br/>LCK = Panel Lock<br/>MNE = Menu Exit<br/>MND = Menu Dewn<br/>MNL = Menu Left<br/>MNO = Menu Ok<br/>MNR = Menu Ok<br/>MNR = Menu On<br/>MOD = Output Mode<br/>OUT = Output Select<br/>PPO = PiP Position<br/>PSW = PiP Swap<br/>PSZ = PiP Size<br/>PWR = Power On/Off<br/>RES = Output Resolution<br/>RST = Fact./Pic. Reset<br/>SAT = Saturation<br/>SAU = Save FAU.<br/>TST = Test<br/>UER = F/W Main Version<br/>URZ = F/W Custom Version</pre>                                                                                                    | HLP = Help Message         |           |     |
| HPO = HDCP Output<br>HUE = HUE<br>HUE = HUE<br>INF = OSD INFO. On/Off<br>INF = oSD INFO. On/Off<br>LAI = Lable On/Off<br>LAI = Label Input<br>LCK = Panel Lock<br>MNE = Menu Exit<br>MND = Menu Exit<br>MND = Menu Left<br>MNO = Menu Ok<br>MNR = Menu Ok<br>MNR = Menu Up<br>MNX = Menu On<br>MOD = Output Mode<br>OUT = Output Select<br>PPO = PiP Position<br>PSW = PiP Swap<br>PSZ = PiP Size<br>PWR = Power On/Off<br>RES = Output Resolution<br>RST = Fact./Pic. Reset<br>SAT = Saturation<br>SAU = Save FAU.<br>TST = Test<br>UER = F/W Main Version<br>UR2 = F/W Custom Version                                                                                                    | HPI = HDCP Input           |           |     |
| HUE = HUE<br>INF = INPUt Select<br>LAB = Lable On/Off<br>LAI = Label Input<br>LCK = Panel Lock<br>MNE = Menu Exit<br>MND = Menu Down<br>MNL = Menu Left<br>MNO = Menu Ok<br>MNR = Menu Right<br>MNW = Menu Up<br>MNX = Menu Up<br>MNX = Menu On<br>MOD = Output Mode<br>OUT = Output Select<br>PPO = PiP Swap<br>PSZ = PiP Swap<br>PSZ = PiP Size<br>PWR = Power On/Off<br>RES = Output Resolution<br>RST = Fact./Pic. Reset<br>SAT = Saturation<br>SAU = Save FAU.<br>TST = Test<br>UER = F/W Main Version<br>UR2 = F/W Custom Version                                                                                                    | HPO = HDCP Output          |           |     |
| <pre>NNF = OSD INFO. On/Off<br/>INP = Input Select<br/>LAB = Lable On/Off<br/>LAI = Label Input<br/>LCK = Panel Lock<br/>MNE = Menu Exit<br/>MND = Menu Down<br/>MNL = Menu Left<br/>MNO = Menu Right<br/>MNW = Menu Right<br/>MNW = Menu Up<br/>MNX = Menu Up<br/>MNX = Menu On<br/>MOD = Output Mode<br/>OUT = Output Select<br/>PPO = PiP Position<br/>PSW = PiP Swap<br/>PSZ = PiP Size<br/>PWR = Power On/Off<br/>RES = Output Resolution<br/>RST = Fact./Pic. Reset<br/>SAT = Saturation<br/>SAU = Save FAU.<br/>TST = Test<br/>UER = F/W Main Version<br/>URZ = F/W Custom Version</pre>                                                                                                    | HUE = HUE                  |           |     |
| <pre>INP = Input Select<br/>LAB = Lable On/Off<br/>LAT = Label Input<br/>LCK = Panel Lock<br/>MNE = Menu Exit<br/>MND = Menu Down<br/>MNL = Menu Left<br/>MNO = Menu Ok<br/>MNR = Menu Up<br/>MNX = Menu On<br/>MOD = Output Mode<br/>OUT = Output Select<br/>PPO = PiP Position<br/>PSW = PiP Swap<br/>PSZ = PiP Size<br/>PWR = Power On/Off<br/>RES = Output Resolution<br/>RST = Fact./Pic. Reset<br/>SAT = Saturation<br/>SAU = Save FAU.<br/>TST = Test<br/>UER = F/W Main Version<br/>URZ = F/W Custom Version</pre>                                                                                                    | INF = OSD INFO. On∕Off     |           |     |
| LAB = Lable On/Off<br>LAI = Label Input<br>LCK = Panel Lock<br>MNE = Menu Exit<br>MND = Menu Dayn<br>MNL = Menu Left<br>MNO = Menu Ok<br>MNR = Menu Np<br>MNX = Menu Up<br>MNX = Menu Up<br>MNX = Menu On<br>MOD = Output Mode<br>OUT = Output Select<br>PPO = PiP Position<br>PSW = PiP Swap<br>PSZ = PiP Size<br>PWR = Power On/Off<br>RES = Output Resolution<br>RST = Fact./Pic. Reset<br>SAT = Saturation<br>SAU = Save FAU.<br>TST = Test<br>UER = F/W Main Version<br>UR2 = F/W Custom Version                                                                                                    | INP = Input Select         |           |     |
| LAI = Label Input<br>LCK = Panel Lock<br>MNE = Menu Exit<br>MND = Menu Exit<br>MNO = Menu Ck<br>MNR = Menu Right<br>MNW = Menu On<br>MOD = Output Mode<br>OUT = Output Mode<br>OUT = Output Select<br>PPO = PiP Position<br>PSW = PiP Swap<br>PSZ = PiP Size<br>PWR = Power On/Off<br>RES = Output Resolution<br>RST = Fact./Pic. Reset<br>SAT = Saturation<br>SAU = Save FAU.<br>TST = Test<br>UER = F/W Main Version<br>UR2 = F/W Custon Version                                                                                                    | LAB = Lable On/Off         |           |     |
| LCK = Panel Lock<br>MNE = Menu Exit<br>MND = Menu Down<br>MNL = Menu Left<br>MNO = Menu Left<br>MNG = Menu Right<br>MNW = Menu Ng<br>MNX = Menu Ng<br>MNX = Menu On<br>MOD = Output Mode<br>OUT = Output Select<br>PPO = PiP Position<br>PSW = PiP Swap<br>PSZ = PiP Size<br>PWR = Power On/Off<br>RES = Output Resolution<br>RST = Fact./Pic. Reset<br>SAT = Saturation<br>SAU = Save FAU.<br>TST = Test<br>UER = F/W Main Version<br>URZ = F/W Custom Version                                                                                                    | LAI = Label Input          |           |     |
| NNE = Menu Exit<br>NND = Menu Loft<br>NNL = Menu Loft<br>NNU = Menu Loft<br>MNU = Menu Up<br>MNX = Menu Up<br>MNX = Menu Up<br>MNX = Menu On<br>MOD = Output Mode<br>OUT = Output Select<br>PPO = PiP Position<br>PSW = PiP Size<br>PWR = Power On/Off<br>RES = Output Resolution<br>RST = Fact./Pic. Reset<br>SAT = Saturation<br>SAU = Save FAU.<br>TST = Test<br>UER = F/W Main Version<br>UR2 = F/W Custom Version                                                                                                    | LCK = Panel Lock           |           |     |
| NND = Henu Left<br>NND = Henu Left<br>MNO = Menu Ok<br>MNR = Menu Ng<br>MNX = Menu On<br>MOD = Output Mode<br>OUT = Output Select<br>PPO = PiP Position<br>PSW = PiP Swap<br>PSZ = PiP Size<br>PWR = Power On/Off<br>RES = Output Resolution<br>RST = Fact./Pic. Reset<br>SAT = Saturation<br>SAU = Save FAU.<br>TST = Test<br>UER = F/W Main Version<br>UR2 = F/W Custom Version                                                                                                    | MNE = Menu Exit            |           |     |
| NNL = Henu Cart<br>NNO = Menu Ok<br>MNR = Menu Right<br>MNU = Menu Up<br>MNX = Menu On<br>MOD = Output Mode<br>OUT = Output Select<br>PPO = PiP Position<br>PSW = PiP Swap<br>PSZ = PiP Size<br>PWR = Power On/Off<br>RES = Output Resolution<br>RST = Fact./Pic. Reset<br>SAT = Saturation<br>SAU = Save FAU.<br>TST = Test<br>UER = F/W Main Version<br>UR2 = F/W Custom Version                                                                                                    | MNU = Menu Down            |           |     |
| NNC = henu Right<br>NNR = Menu Right<br>NNU = Menu Up<br>NNX = Menu Up<br>NNX = Menu On<br>MOD = Output Mode<br>OUT = Output Select<br>PPO = PiP Position<br>PSW = PiP Swap<br>PSZ = PiP Size<br>PWR = Power On/Off<br>RES = Output Resolution<br>RST = Fact./Pic. Reset<br>SAT = Saturation<br>SAU = Save FAU.<br>TST = Test<br>UER = F/W Main Version<br>URZ = F/W Custom Version                                                                                                    | MNL = Menu Left            |           |     |
| MNN = Henu Up<br>MNV = Henu Up<br>MNX = Menu Up<br>MNX = Menu Up<br>MNZ = Menu Un<br>MOD = Output Mode<br>OUT = Output Mode<br>OUT = Output Mode<br>PSW = PiP Position<br>PSW = PiP Size<br>PWR = Power On/Off<br>RES = Output Resolution<br>RST = Fact./Pic. Reset<br>SAT = Saturation<br>SAU = Save FAU.<br>TST = Test<br>UER = F/W Main Version<br>UR2 = F/W Custom Version                                                                                                    | MND = Menu Divit           |           |     |
| MNX = Henu On<br>MOD = Output Mode<br>OUT = Output Mode<br>OUT = Output Select<br>PPO = PiP Position<br>PSW = PiP Swap<br>PSZ = PiP Size<br>PWR = Power On/Off<br>RES = Output Resolution<br>RST = Fact./Pic. Reset<br>SAT = Saturation<br>SAU = Save FAU.<br>TST = Test<br>UER = F/W Main Version<br>UR2 = F/W Custom Version                                                                                                    | MNU - Menu Un              |           |     |
| MDD = Output Mode<br>OUT = Output Select<br>PPO = PiP Position<br>PSW = PiP Swap<br>PSZ = PiP Size<br>PWR = Power On/Off<br>RES = Output Resolution<br>RST = Fact./Pic. Reset<br>SAT = Saturation<br>SAU = Save FAU.<br>TST = Test<br>UER = F/W Main Version<br>UR2 = F/W Custom Version                                                                                                    | MNX = Menu Op              |           |     |
| OUT = Output Select<br>PPO = PiP Position<br>PSW = PiP Swap<br>PSZ = PiP Size<br>PWR = Power On/Off<br>RES = Output Resolution<br>RST = Fact./Pic. Reset<br>SAT = Saturation<br>SAU = Save FAU.<br>TST = Test<br>UER = F/W Main Version<br>UR2 = F/W Custom Version                                                                                                    | MOD = Output Mode          |           |     |
| PPO = PiP Position<br>PSW = PiP Swap<br>PSZ = PiP Size<br>PWR = Power On/Off<br>RES = Output Resolution<br>RST = Fact./Pic. Reset<br>SAT = Saturation<br>SAU = Save FAU.<br>TST = Test<br>UER = F/W Main Version<br>UR2 = F/W Custom Version                                                                                                    | OUT = Output Select        |           |     |
| PSW = PiP Swap<br>PSZ = PiP Size<br>PWR = Power On/Off<br>RES = Output Resolution<br>RSI = Fact./Pic. Reset<br>SAT = Saturation<br>SAU = Save FAU.<br>TST = Test<br>UER = F/W Main Version<br>UR2 = F/W Custom Version                                                                                                    | PPO = PiP Position         |           |     |
| PSZ = PiP Size<br>PWR = Power On/Off<br>RES = Output Resolution<br>RST = Fact./Pic. Reset<br>SAT = Saturation<br>SAU = Save FAU.<br>TST = Test<br>UER = F/W Main Version<br>UR2 = F/W Custom Version                                                                                                    | PSW = PiP Swap             |           |     |
| FWR = Power On/Off         RES = Output Resolution         RST = Fact./Pic. Reset         SAT = Saturation         SAU = Saturation         SAU = Save FAU.         TST = Test         UER = F/W Main Version         UR2 = F/W Custom Version                                                                                                    | PSZ = PiP Size             |           |     |
| RES = Output Resolution<br>RST = Fact./Pic. Reset<br>SAT = Saturation<br>SAU = Save FAU.<br>TST = Test<br>UER = F/W Main Version<br>UR2 = F/W Custom Version                                                                                                    | PWR = Power On/Off         |           |     |
| RST = Fact./Pic. Reset<br>SAT = Saturation<br>SAU = Save FAU.<br>TST = Test<br>UER = F/W Main Version<br>UR2 = F/W Custom Version                                                                                                    | RES = Output Resolution    |           |     |
| SAT = Saturation<br>SAU = Save FAU.<br>TST = Test<br>UER = F/W Main Version<br>UR2 = F/W Custom Version                                                                                                    | RST = Fact./Pic. Reset     |           |     |
| SAU = Save FAU.<br>TST = Test<br>UER = F/W Main Version<br>UR2 = F/W Custom Version                                                                                                    | SAT = Saturation           |           |     |
| TST = Test<br>UER = F/W Main Version<br>UR2 = F/W Custom Version                                                                                                    | SAV = Save FAV.            |           |     |
| UER = F/W Main Version<br>UR2 = F/W Custom Version                                                                                                    | TST = Test                 |           |     |
| UR2 = F/W Custom Version                                                                                                    | UER = F/W Main Version     |           |     |
|                                                                                                    | VR2 = F/W Custom Version 🚆 |           | 191 |
|                                                                                                    |                            |           | *   |

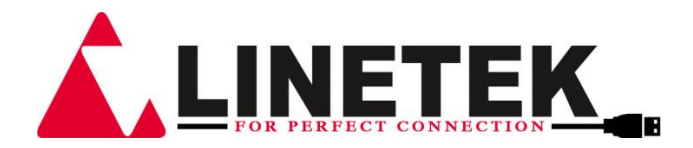

#### 6.8 OSD MENU

| Main Menu | Sub Menu | AdjustmentsDefo | ult    |
|-----------|----------|-----------------|--------|
| MODE      | MATRIX   |                 | MATRIX |
|           | DUAL PoP |                 |        |
|           | TV WALL  | -               |        |
|           | DUAL PIP |                 |        |
|           | QUAD     |                 |        |
|           | EXIT     |                 |        |

| Main Menu | Sub Menu    | Adjustments | Default |
|-----------|-------------|-------------|---------|
| PICTURE   | CONTRAST    | 0~100       | 50      |
| (*1)      | BRIGHTNESS  | 0~100       | 50      |
|           | SATURATION  | 0~100       | 50      |
|           | HUE         | 0~100       | 50      |
|           | Pop A LEFT  |             |         |
|           | Pop a Right |             |         |
| ALI       | Pop B Left  |             |         |
|           | Pop B RIGHT |             |         |
| РОС       | OUT A       |             |         |
| ALF       | OUT B       |             |         |
| DU        | OUTC        |             |         |
|           | OUT D       |             |         |
| NAL       | PiP A MAIN  |             |         |
| ≥<br>2    | Pip a sub   |             |         |
| <u>م</u>  | Pip B MAIN  |             |         |
| L Pii     | Pip B SUB   |             |         |
| AUC       | OUT 1       |             |         |
|           | OUT 2       |             |         |
| AD        | OUT 3       |             |         |
| QU        | OUT 4       |             |         |
| Q         | RESET       |             |         |
| /QUA      |             |             |         |
| /ALL      |             |             |         |
| >         |             |             |         |
| V/1       |             |             |         |
| DU        |             |             |         |
| DE        | RESET ALL   |             |         |
| WC        | EXIT        |             |         |
| ALL       |             |             |         |

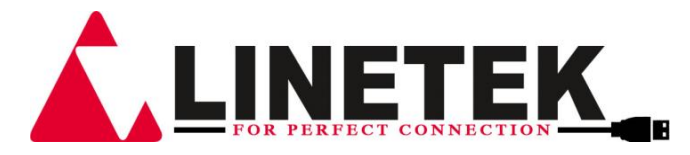

| Main Menu         | Sub Menu                                                                                       | Adjustments                         | Default         |
|-------------------|------------------------------------------------------------------------------------------------|-------------------------------------|-----------------|
| OUTPUT RESOLUTION | 480p, 576p, 720p50,<br>720p60, 1080i50 <b>(*2)</b> ,<br>1080i60, 1080p24,<br>1080p50, 1080p60, |                                     | 720p60          |
|                   | 1024x768, 1280x800,                                                                            |                                     |                 |
|                   | 1280x1024,<br>1366x768, 1440x900,<br>1600x900, 1600x1200,<br>1680x1050,<br>1920x1200           |                                     |                 |
|                   | EXIT                                                                                           |                                     |                 |
| AUDIO EDID        | LPCM 2CH, LPCM                                                                                 |                                     | lpcm            |
| (*3)              | 6CH,<br>LPCM 8CH, BIT-<br>STREAM,<br>HD                                                        |                                     | 2CH             |
|                   | EXIT                                                                                           |                                     |                 |
| OSD SETTINGS      | POSITION                                                                                       | LEFT T, RIGHT T,<br>LEFT B, RIGHT B | LEFT T          |
|                   | h offset                                                                                       | 0 ~ 20                              | 10              |
|                   | V OFFSET<br>TV WALL OSD                                                                        | 0 ~ 20<br>1 Output, 4<br>Outputs    | 10<br>4 Outputs |
|                   | TRANSPARENCY                                                                                   | 0~9                                 | 4               |
|                   | MENU TIMEOUT                                                                                   | 5 ~ 50, OFF <b>(*4)</b>             | 8               |
|                   | INFO.TIMEOUT                                                                                   | 5 ~ 50, OFF                         | 8               |
|                   | INFO.DISPLAY                                                                                   | ON, OFF                             | ON              |
|                   | BRIEF INFO                                                                                     | ON, OFF                             | OFF             |
|                   | EXIT                                                                                           |                                     |                 |

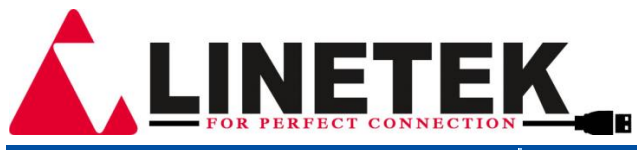

| Main Menu                    | Sub Menu                    | Adjustments                         | Default         |
|------------------------------|-----------------------------|-------------------------------------|-----------------|
| HDCP                         | INPUT <b>1(*5)</b>          | ON, OFF                             | ON              |
|                              | INPUT <b>2</b>              | ON, OFF                             | ON              |
|                              | INPUT <b>3</b>              | ON, OFF                             | ON              |
|                              | INPUT <b>4</b>              | ON, OFF                             | ON              |
|                              | OUTPUT <b>A~D(*6)</b>       | FOLLOW INPUT,<br>FOLLOW OUT-<br>PUT | Follow<br>Input |
|                              | EXIT                        |                                     |                 |
| BEZEL CORRECTION             | CORRECTION                  | ON, OFF                             | OFF             |
| (*7)                         | H CORRECTION                | 0 ~ by output<br>resolution         | 0               |
|                              | V CORRECTION                | 0 ~ by output<br>resolution         | 0               |
|                              | EXIT                        |                                     |                 |
| RECALL / SAVE<br><b>(*8)</b> | RECALL                      | CANCEL, FAV.1<br>~ 4                | CANCEL          |
|                              | SAVE                        | CANCEL, FAV.1<br>~ 4                | CANCEL          |
|                              | EXIT                        |                                     |                 |
| ETHERNET                     | IP MODE                     | DHCP, STATIC                        | DHCP            |
|                              | STATIC SET                  | IP, MASK, GATE                      | IP              |
|                              | BYTE1                       |                                     | 192             |
|                              | BYTE2                       |                                     | 168             |
|                              | BYTE3                       |                                     | 5               |
|                              | BYTE4                       |                                     | 155             |
|                              | RE-LINK <b>(*9)</b>         |                                     |                 |
|                              | TIMEOUT (Min.) <b>(*10)</b> | 5~60, OFF                           | 10              |
|                              | EXIT                        |                                     |                 |
| OTHERS                       | ASPECT RATIO(*11)           | FULL, 4:3TV,                        | FULL            |
|                              |                             | 16:9<br>DV KEED DV !!               |                 |
|                              |                             | IV, KEEP Ratio                      |                 |
|                              | INPUT LABELS(*12)           | ON, OFF                             | OFF             |

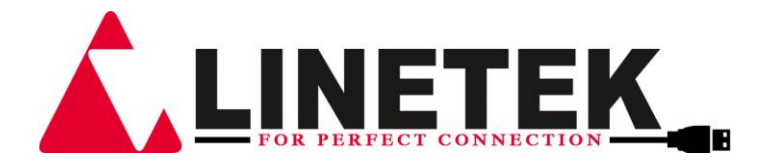

| Main Menu       | Sub Menu                              | Adjustments | Default |
|-----------------|---------------------------------------|-------------|---------|
| OTHERS          | IR ADDRESS <b>(*13)</b>               | 0~3         | 0       |
|                 | EXIT                                  |             |         |
| FACTORY DEFAULT | YES, NO                               |             | NO      |
| EXIT            | EXIT                                  |             |         |
| INFORMATION     | IN/OUT RESOLUTION,                    |             |         |
| (*14)           | Source Hdcp/au-<br>dio, out a native, |             |         |
|                 | OUT MODE, FIRM-<br>WARE VER           |             |         |
|                 | EXIT                                  |             |         |
| EXIT            |                                       |             |         |

#### Note:

\*1 Picture:

In Matrix mode, four pictures adjust simultaneously.

In Dual/TV Wall/Quad mode, each picture can adjust individual and support individual

last memory feature.

#### \*2 Output:

The 1080i@50 and 1080i@60 output resolutions are supported in 'Matrix' mode only. When these output resolutions are used, Input Port 4 will not function and will not be selectable in the OSD Menu. In 'Dual' or 'TV Wall' modes these output resolutions are unavailable and can not be selected in the OSD menu.

#### \*3 AUDIO EDID:

Embedded input audio EDID contents, LPCM 2CH = LPCM 2CH LPCM 6CH = LPCM 2CH/ 6CH LPCM 8CH = LPCM 2HC/ 6CH/ 8CH BITSTREAM = LPCM 2CH, AC3, DTS HD = LPCM 2CH/ 6CH/ 8CH, AC3, DTS, Dolby Digital Plus, DTS-HD

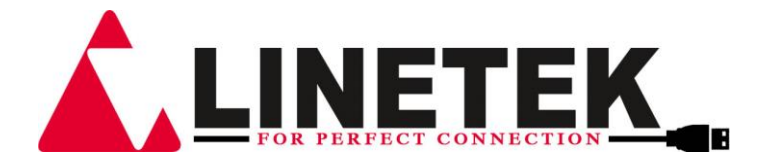

# \*4 TIMEOUT =OFF means MENU and INFO will continue showing on the screen

#### \*5 HDCP INPUT:

ON: Support HDCP source, this is normal source setting OFF:

Not support HDCP source. For example: Apply source.

#### \*6 HDCP OUTPUT:

FOLLOW INPUT: If source with HDCP the output will support HDCP. If input source without HDCP the output will display blue scren. When in Dual mode, one of each side (Left or Right) support HDCP, the output will support HDCP.

FOLLOW OUTPUT: All the TV/Monitor need to support HDCP, to avoid switching source from non-HDCP to HDCP, the flashing image or no image.

#### \*7 BEZEL CORRECTION:

Only support in TV Wall mode, after adjustment the system will support last memory function. Output 480p & 576p resolution are not supported.

#### \*8 SAVE/RECALL:

To SAVE/RECALL input/ouput setting, the system support last memory function to save all the setting and all mode also has independent last memory function.

#### \*9 Ethernet RE-LINK:

After the setup, need to RE-LINK the system and re-connect the system again.

#### \*9 Ethernet TIMEOUT:

Select OFF to end the time out function or when telnet is under idol without sending commands within the time out setting the telnet system will be terminated.

#### \*10 IR ADDRESS:

This setting is to match the IR remote control dip switch. Please refered to 6.31.

#### \*11 ASPECT RATIO:

--Manual setting: 4:3, 16:9 & 16:10 rotating according to display's size.

--Keep Ratio: Read output A's EDID and refers to its first detail timing to set aspect ratio automatically.

-- Matrix/Dual/TV Wall/Quad mode has its own independent last memory setting.

#### \*12 INPUT LABELS:

To show Input/Output name, rename system can be done under RS-232/Telnet/WebGUI with max. 12 characters. Default naming are Source 1~4.

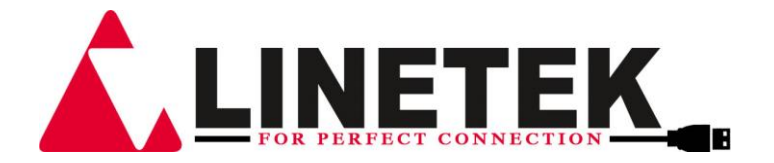

#### \*13 IR ADDRESS:

To select IR Remote dip switch setting from 0~3.

The IR remote address can be set using the two DIP switches in the back of the remote, inside the battery cover.

#### \*14 INFORMATION:

To show Input/Output/Audio/Mode/Firmware information.

#### 6.9 Web GUI

Connect the device's CONTROL port from an active network service with RJ-45 terminated CAT5e/6 cable and open a web browser from a PC/laptop with device's IP address on the web address entry bar then hit enter. The browser will display device's Routing, Outupt, OSD and System setting pages.

**Note:** Power Status must set to ON and Source status must be unlock in in order to set the setting accordingly.

Click, drag, select or key-in on each selection setting to make the changes immediately.

Click on the System Setting for IP configuration setting. Both the device (from the OSD setting menu) and the web address entry bar will need to be reset once any change is made on this page.

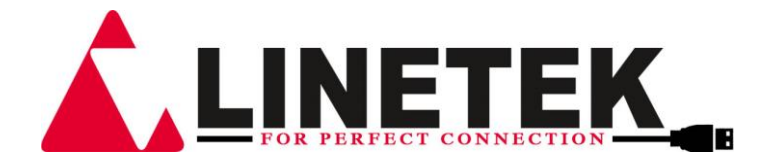

# 7. CONNECTION DIAGRAM

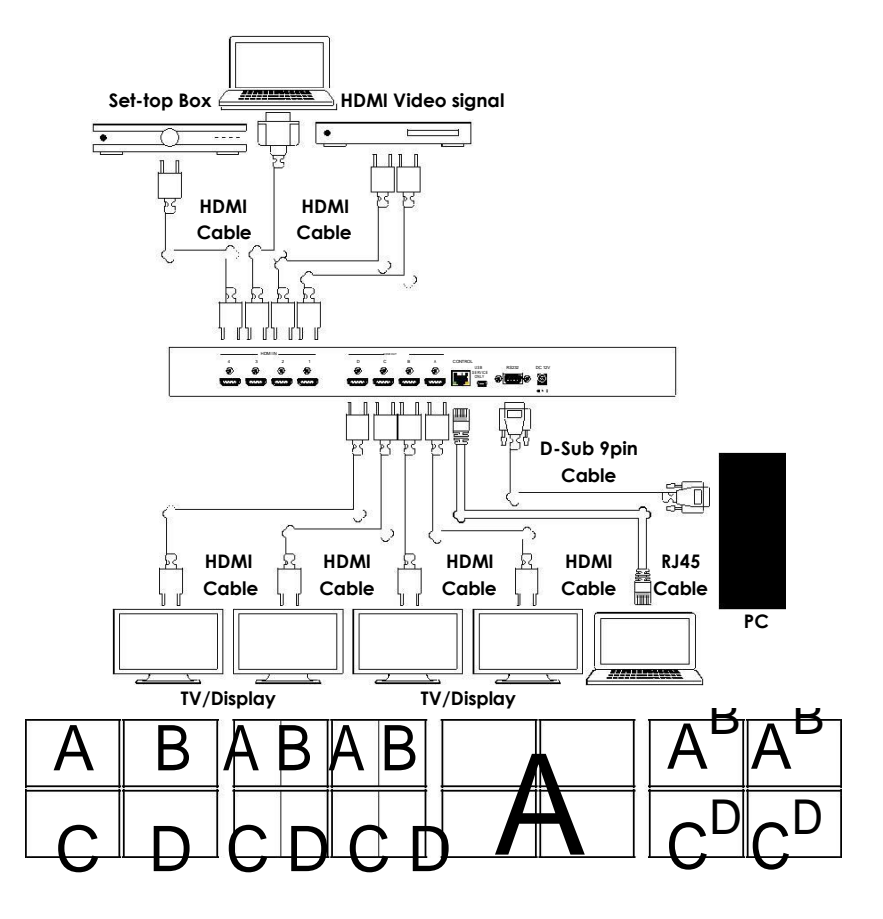

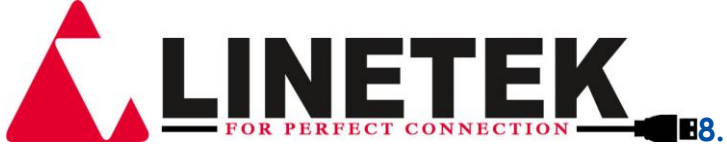

# **SPECIFICATIONS**

| Video Bandwidth          | 225MHz/6.75Gbps                       |
|--------------------------|---------------------------------------|
| Input port               | 4x HDMI (Female type)                 |
|                          | 1xUSB (Service only)                  |
| Output port              | 4 x HDMI (Female type)                |
| Power Supply             | 12V/3A DC (US/EU standards, CE/FCC/UL |
|                          | certified)                            |
| ESD Protection           | Human body model:                     |
|                          | ±8 kV (air-gap discharge)             |
|                          | ±4 kV (contact discharge)             |
| Dimensions (mm)          | 436(W) x 247(D) x 44(H)               |
| Weight(g)                | 2200                                  |
| Chassis Material         | Aluminum                              |
| Silkscreen Color         | Black                                 |
| Operating Temperature    | 0°C ~ 40°C / 32 °F ~ 104 °F           |
| Storage Temperature      | -20°C ~ 60°C / -4 °F ~ 140 °F         |
| <b>Relative Humidity</b> | 20 ~ 90% RH (non-condensing)          |
| Power Consumption        | 15w                                   |

# 9. TIMING

### 9.1 Input Support Timing

| Support Timing         |  |  |
|------------------------|--|--|
| 480i@59                |  |  |
| 480p@60                |  |  |
| 576i@50                |  |  |
| 576p@50                |  |  |
| 720p@25,30,50,60,      |  |  |
| 1080i@50,60            |  |  |
| 1080p@24,25,30,50,60   |  |  |
| 640x480@60,72,75,85    |  |  |
| 720x400@70             |  |  |
| 800x600@56,60,72,75,85 |  |  |
| 1024x768@60,70,75,85   |  |  |
| 1152x864@70,75         |  |  |
| 1280x720@60cvt         |  |  |
| 1280x768@60RB,60,75    |  |  |
| 1280x800@60RB,60,75    |  |  |

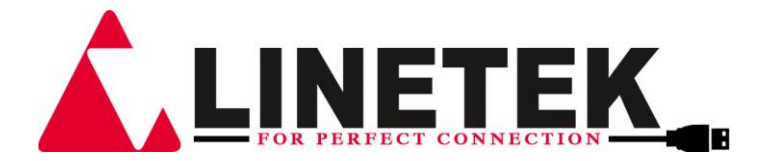

| 1280x1024@60,60cvt,75 |
|-----------------------|
| 1360x768@60           |
| 1366x768@60RB,60      |
| 1400x1050@60RB,60     |
| 1440x900@60RB,60,75   |
| 1600x900@60RB         |
| 1600x1200@60          |
| 1680x1050@60RB,60     |
| 1920x1200@60RB        |
|                       |

#### 9.2 Output Support Timing

| Support Timing             |                |  |
|----------------------------|----------------|--|
| 480p60                     | 1024x768@60    |  |
| 576p50                     | 1280x800@60    |  |
| 720p50                     | 1280x1024@60   |  |
| 720p60                     | 1366x768@60    |  |
| 1080i50 (Matrix Mode Only) | 1440x900@60    |  |
| 1080i60 (Matrix Mode Only) | 1600x900@60RB  |  |
| 1080p24                    | 1600x1200@60   |  |
| 1080p50                    | 1680x1050@60   |  |
| 1080p60                    | 1920x1200@60RB |  |

**Note:** The 1080i@50 and 1080i@60 output resolutions are supported in 'Matrix' mode only. When these output resolutions are used, Input Port 4 will not function and will not be selectable in the OSD Menu. In 'Dual' or 'TV Wall' modes these output resolutions are unavailable and cannot be selected in the OSD menu.